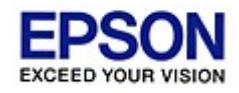

T59

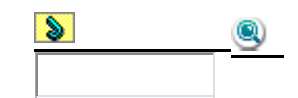

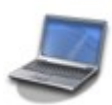

Использование ПО Знакомит вас с программным обеспечением, поставляемым с устройством.

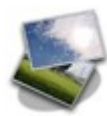

**Процесс печати** Описывает повседневную печать в различных режимах.

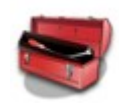

о техническом обслуживании устройства, его очистке и транспортировке.

В этом разделе содержится информация

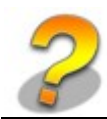

#### Решение проблем

Обслуживание

Решения возможных проблем.

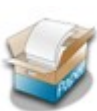

Обращение с бумагой и CD/DVD Инструкции по загрузке бумаги и сведения о доступных типах бумаги.

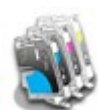

Замена чернильных картриджей Описывает процедуру замены чернильных картриджей.

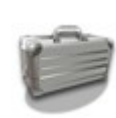

Совместное использование принтера Настройка принтера для его совместного использования в сети.

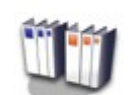

**Информация о продукте** Подробная информация о технических характеристиках и свойствах принтера

# Драйвер принтера и утилита Status Monitor

#### Доступ к ПО принтера в Windows Доступ к драйверу принтера в Mac OS X

Драйвер принтера позволяет настраивать различные параметры для достижения наилучшего

качества печати. Утилиты, включая утилиту Status Monitor, помогают тестировать принтер

и поддерживать оптимальные условия работы.

# ☑Примечание для пользователей Windows:

Драйвер принтера может автоматически проверять наличие новой версии драйвера на сайте Epson и устанавливать её. В окне **Maintenance (Сервис)** драйвера принтера щелкните кнопку **Driver Update (Обновление драйвера)** и выполняйте инструкции, отображаемые на экране. Если кнопка не отображается в окне **Maintenance (Сервис)**, щелкните **All Programs (Все программы)** или **Programs (Программы)** в стартовом меню Windows и найдите соответствующий ярлык в папке **Epson**.

Если необходимо изменить язык, в окне драйвера принтера **Maintenance (Сервис)** выберите нужный язык в области **Language (Язык)**. В зависимости от региона поставки эта функция может быть недоступна.

8

# Доступ к ПО принтера в Windows

Драйвер принтера можно открыть из большинства приложений Windows через меню Start (Пуск) или с панели задач.

Если вы открываете драйвер принтера из приложения, сделанные настройки применяются только к этому приложению.

Если вы открываете драйвер принтера через стартовое меню или с панели задач, сделанные настройки применяются ко всем приложениям Windows.

Доступ к драйверу принтера описан в следующем разделе.

## Иримечание:

В этом руководстве иллюстрации для драйвера принтера в Windows сделаны в Windows Vista.

#### Из приложений Windows

Щелкните Print (Печать) или Print Setup (Параметры печати) в меню File (Файл).
 В открывшемся диалоговом окне щелкните Printer (Принтер), Setup (Настройка),

#### Options (Параметры), Preferences (Настройки) или Properties (Свойства).

(В зависимости от используемого приложения может потребоваться щелкнуть одну из этих клавиш или их комбинацию.)

#### Через меню Start (Пуск)

#### **B Windows Vista:**

Щелкните стартовую кнопку, выберите **Control Panel (Панель управления)**, затем выберите **Printer (Принтер)** в категории **Hardware and Sound (Оборудование и звук)**. Выберите принтер и щелкните **Select printing preferences (Выбор настроек печати)**.

#### **B Windows XP:**

Щелкните Start (Пуск), затем Control Panel (Панель управления), затем Printers and Other Hardware (Принтеры и другое оборудование) и щелкните Printers and Faxes (Принтеры и факсы). Выберите принтер, затем щелкните Printing Preferences (Настройка печати) в меню File (Файл).

#### B Windows 2000:

Щелкните Start (Пуск), выберите Settings (Настройка) и щелкните Printers (Принтеры). Выберите принтер, затем щелкните Printing Preferences (Настройка печати) в меню File (Файл).

#### Из значка принтера на панели задач

Щелкните значок принтера на панели задач правой кнопкой мыши и выберите **Printer Settings** (Настройки принтера).

Для добавления значка принтера на панель задач, откройте драйвер принтера из меню Start (Пуск) как описано выше. Перейдите на вкладку **Maintenance (Сервис)**, щелкните кнопку

Speed & Progress (Скорость и ход печати) и затем кнопку Monitoring Preferences

(Контролируемые параметры). В диалоговом окне Monitoring Preferences (Контролируемые параметры) установите флажок Shortcut Icon (Значок в панели задач).

#### Получение информации из интерактивного Справочного руководства

Можно открыть интерактивное Справочное руководство к драйверу принтера из вашего приложения или через стартовое меню в Windows.

#### Доступ к ПО принтера в Windows

В окне драйвера принтера сделайте следующее.

Щелкните интересующий элемент правой кнопкой мыши и выберите **Help (Справка)**.

Щелкните кнопку 🕜 в правом верхнем углу окна и, затем, щелкните интересующий элемент (только в Windows XP и 2000).

Bepx 🟠

# Доступ к драйверу принтера в Мас OS X

В таблице описано, как открыть диалоговые окна драйвера принтера.

| Диалоговое<br>окно        | Доступ                                                                                                    |  |  |  |  |
|---------------------------|----------------------------------------------------------------------------------------------------|--|--|--|--|
| Раде Setup<br>(Параметры  | В меню File (Файл) вашего приложения выберите <b>Page Setup</b><br>(Параметры страницы)                                                                                                    |  |  |  |  |
| страницы)                 | ☑Примечание для пользователей Мас OS X 10.5                                                                                                    |  |  |  |  |
|                           | В зависимости от вашего приложения, пункт Page Setup<br>(Параметры страницы) может не отображаться в меню File<br>(Файл).                                                                                                    |  |  |  |  |
| Print (Печать)            | В меню File (Файл) вашего приложения выберите <b>Print (Печать)</b>                                                                                                    |  |  |  |  |
| EPSON Printer<br>Utility3 | Это окно можно открыть тремя способами.<br>Дважды щелкните значок <b>EPSON Printer Utility3</b> в папке Applications<br>на жестком диске (Macintosh HD). Выберите свой принтер в списке<br>Printer List и щелкните <b>OK</b> .<br>В меню File (Файл) вашего приложения выберите <b>Print (Печать)</b> . В<br>окне Print (Печать) выберите <b>Print Settings (Настройки печати)</b> и<br>щелкните значок . Этот значок не отображается при использовании<br>сетевого принтера.<br>Только для Mac OS X 10.3 и 10.4<br>Откройте папку Applications (Приложения) на жестком диске, затем<br>папку Utilities (Утилиты) и дважды щелкните значок Print Center или<br>Printer Sotup Utility. Выберите имяли в принтор в списио и шолицито |  |  |  |  |
|                           | кнопку Configure (Настроить) или Utility (Утилиты)                                                                                                    |  |  |  |  |

#### Получение информации из интерактивного Справочного руководства

Щелкните кнопку **Шер (Помощь)**в диалоговом окне Print (Печать).

# Удобный способ печати фотографий

Запуск Epson Easy Photo Print

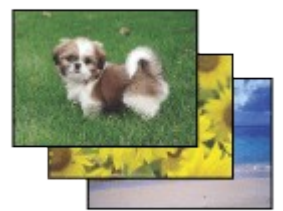

Epson Easy Photo Print позволяет размещать и печатать цифровые изображения на бумаге разного типа. Пошаговые инструкции позволяют просматривать изображения и добиваться нужного эффекта без сложной настройки.

При помощи функции Quick Print (Быстрая печать) можно одним щелчком мыши запустить печать с выбранными настройками.

# Запуск Epson Easy Photo Print

Дважды щелкните значок **Epson Easy Photo Print** на рабочем столе.

#### **B Windows Vista:**

Щелкните стартовую кнопку, выберите All Programs (Все программы), щелкните Epson Software и затем щелкните Easy Photo Print.

#### B Windows XP и 2000:

Щелкните **Start (Пуск)**, выберите **All Programs** (в Windows XP или **Programs (Программы)** (в Windows 2000), выберите **Epson Software** и щелкните **Easy Photo Print**. Для получения подробной информации выберите User's Guide (Руководство пользователя) в меню Help (Справка) этого приложения.

# Создание и печать рисунков на CD/DVD

Запуск Epson Print CD

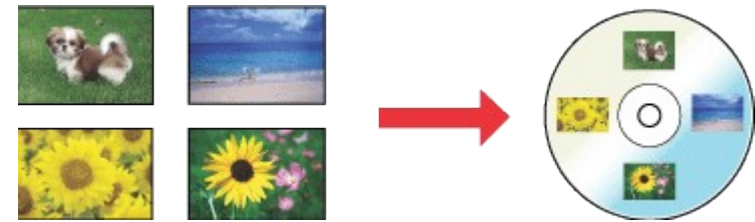

Программа Epson Print CD позволяет создавать рисунки с текстом и изображениями для CD/DVD на компьютере и печатать их прямо на дисках диаметром 12 см или 8 см.

# Запуск Epson Print CD

Дважды щелкните значок **Print CD** на рабочем столе.

#### **B Windows Vista:**

Щелкните стартовую кнопку, выберите All Programs (Все программы), щелкните Epson Software и затем щелкните Print CD.

#### В Windows XP и 2000:

Щелкните **Start (Пуск)**, выберите **All Programs (Все программы)** (в Windows XP или **Programs (Программы)** (в Windows 2000), выберите **Epson Software** и щелкните **Print CD**. Инструкции по редактированию и печати рисунков для CD/DVD смотрите в следующем разделе.

🖻 См. раздел Печать на CD/DVD

# Введение

Печать фотографий Печать на CD/DVD Печать документов Печать web-страниц Печать на конвертах В этом разделе рассматривается печать в различных режимах.

# Печать фотографий

Как печатать фотографии на отдельных листах бумаги различного размера и типа.

🖻 См. раздел Печать фотографий

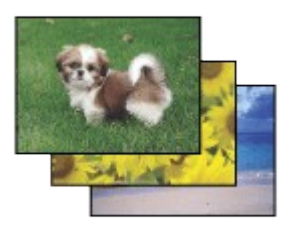

Bepx 🙆

# Печать на CD/DVD

Как печатать на компакт-дисках.

🖻 См. раздел Печать на CD/DVD

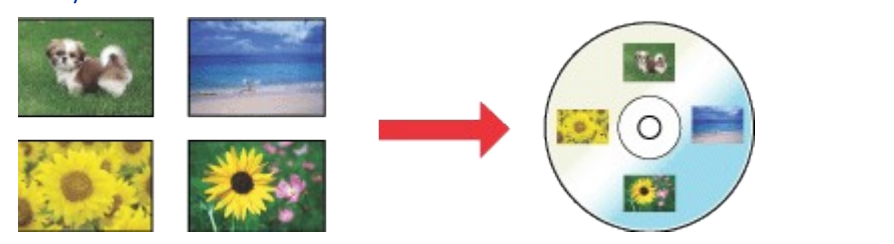

Bepx 🙆

## Печать документов

Как печатать документы на отдельных листах бумаги различного размера и типа.

🖻 См. раздел Печать документов

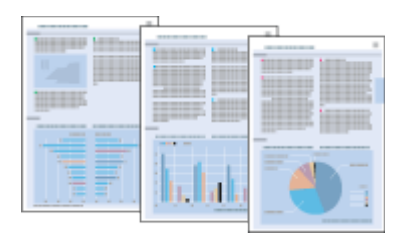

Bepx 🙆

#### Печать web-страниц

Как печатать web-страницы так, чтобы правая их часть не обрезалась.

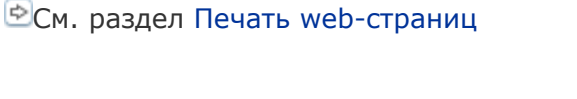

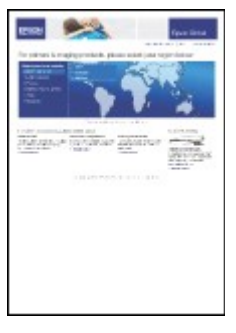

Bepx 🙆

#### Печать на конвертах

Как печатать на конвертах.

🖻 См. раздел Печать на конвертах

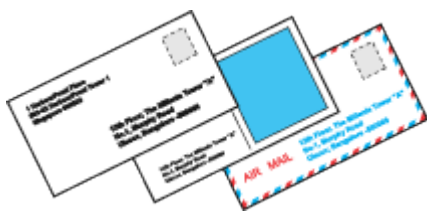

# Печать фотографий

Подготовка данных для печати Бумага для печати без полей Загрузка бумаги Печать из программы Epson Easy Photo Print Печать из других приложений

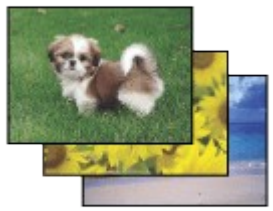

#### Подготовка данных для печати

При печати без полей изображение становится чуть больше размера бумаги, и часть изображения, выходящая за пределы листа, не печатается. Необходимо подогнать размер изображения под размер бумаги. Если в приложении настраивается ширина полей, перед печатью установите их равными нулю.

Bepx 🙆

## Бумага для печати без полей

Не все типы бумаги позволяют печатать фотографии без полей. Поддерживаемые типы бумаги для печати без полей перечислены в таблице ниже.

| Epson Glossy Photo Paper            | А4, 10 × 15 см (4 × 6 дюймов),<br>13 × 18 см (5 × 7 дюймов)                                   |
|-------------------------------------|-----------------------------------------------------------------------------------------------|
| Epson Ultra Glossy Photo Paper      | А4, 10 × 15 см (4 × 6 дюймов),<br>13 × 18 см (5 × 7 дюймов)                                   |
| Epson Photo Paper                   | А4, 10 × 15 см (4 × 6 дюймов),<br>13 × 18 см (5 × 7 дюймов)                                   |
| Epson Matte Paper - Heavyweight     | A4                                                                                            |
| Epson Premium Glossy Photo Paper    | А4, 10 × 15 см (4 × 6 дюймов),<br>13 × 18 см (5 × 7 дюймов), 16:9<br>wide size (102 × 181 мм) |
| Epson Premium Semigloss Photo Paper | А4, 10 × 15 см (4 × 6 дюймов)                                                                 |

## Ипримечание:

Печать в этом режиме занимает больше времени, чем обычно. Качество печати может ухудшиться в верхней и нижней части отпечатка, или эти области могут быть смазаны, если производится печать на бумаге, отличной от рекомендованной выше. Перед печатью больших объемов напечатайте одну страницу, чтобы проверить качество.

Bepx 🟠

## Загрузка бумаги

О загрузке бумаги см. следующий раздел.

Загрузка бумаги Об использовании специальных носителей Epson см. следующий раздел. Использование специальной бумаги

Bepx 🟠

# Печать из программы Epson Easy Photo Print

Самый простой и быстрый способ печати фотографий без полей, с полями или с рамками — использовать программу Epson Easy Photo Print с прилагаемого компакт-диска. Epson Easy Photo

Print также поможет вам улучшить качество фотографий.

#### Запуск Epson Easy Photo Print

Подробности о запуске Epson Easy Photo Print см. в следующем разделе. Запуск Epson Easy Photo Print

Bepx 🟠

#### Печать из других приложений

#### Настройки драйвера в Windows

Чтобы выполнить настройки печати, сделайте следующее.

Откройте окно драйвера принтера.

| Доступ к ПО принтера <u>в</u> | Windows                                                   |
|-------------------------------|-----------------------------------------------------------|
|                               | Printing Preferences                                      |
| J                             | 🕎 Shortcuts 🕮 Main 🕸 Advanced 🗊 Page Layout 🥒 Maintenance |
|                               | Quality Option                                            |
|                               |                                                           |
|                               | 💿 Draft 💿 Text 💿 Text & Image 💿 Photo 💿 Best Photo        |
|                               | Paper Options Print Options                               |
|                               | Source Sheet                                              |
|                               | Type Epson Ultra Glossy                                   |
|                               | Size 10 x 15 cm (4 x 6 in)                                |
|                               | Borders     Borderless                                    |
|                               | Ink Levels Orientation                                    |
|                               | Portrait     Landscape                                    |
|                               | How to Buy                                                |
|                               | Reset Defaults Technical Support Show Settings            |
|                               | OK Cancel Help                                            |

2 Откройте вкладку **Main (Главное)** и выберите один из рекомендуемых ниже параметров Quality Options (Качество).

Photo (Фото) для хорошего качества и высокой скорости печати;

Best Photo (Наилучшее фото) для наилучшего качества печати.

3 Выберите значение Sheet (Листы) для параметра Source

(Источник).

Выберите подходящее значение параметра Туре (Тип).

- Выбор правильного типа носителя
- 5 Установите флажок Borderless (Без полей) для печати без полей.

Если вы хотите контролировать величину изображения, выходящуюю за края бумаги, щелкните

вкладку **Page Layout (Макет)**, выберите для параметра Enlargement Method (Метод расширения) значение **Auto Expand (Автоматическое расширение)** и переместите ползунок **Expansion** 

#### (Увеличение).

- **6** Выберите подходящее значение параметра Size (Размер).
- Выберите ориентацию отпечатка: Portrait (Книжная) или Landscape
  - (Альбомная).
- **8** Щелкните **ОК**, чтобы закрыть окно настроек
  - принтера.

Завершив действия, перечисленные выше, напечатайте одну тестовую копию и проверьте

результаты печати перед тем, как печатать все задание.

#### Настройки драйвера в Мас OS X 10.5

Чтобы выполнить настройки печати, сделайте следующее.

1 Откройте диалоговое окно Print (Печать). Доступ к драйверу принтера в Mac OS X

| Printer: EPSON XXXXX | •••          |
|----------------------|--------------|
| Presets: Standard    | ÷            |
| ? PDF • Preview      | Cancel Print |

2 Щелкните кнопку 🔻 , чтобы раскрыть список.

**3** Выберите используемый принтер для параметра Printer (Принтер), затем выполните подходящие настройки.

| Printer:           | EPSON XXXXX (                                  |          |
|--------------------|------------------------------------------------|----------|
| Presets:           | Standard 😯                                     |          |
| Copies:            | 1 🗹 Collated                                   |          |
| Pages:             | All     From: 1 to: 1                          |          |
| Paper Size:        | 10 x 15 cm (4 x 🛟 10.16 by 15.24 cm            |          |
| Orientation:       | 1 Scale: 100 %                                 |          |
|                    | Preview                                        |          |
| 🗹 Autor            | natically rotate each page                     |          |
| ● No au<br>○ Scale | tomatic page scaling<br>each page to fit paper |          |
| Only               | scale down large pages                         |          |
|                    | Cano                                           | el Print |

# Иримечание:

В некоторых приложениях часть элементов этого диалогового окна могут быть недоступны. В этом случае в меню File (Файл) вашего приложения щелкните **Page Setup (Параметры страницы)** и затем выполните нужные настройки. Для параметра Paper Size (Размер бумаги) установите флажок **XXX (Sheet** 

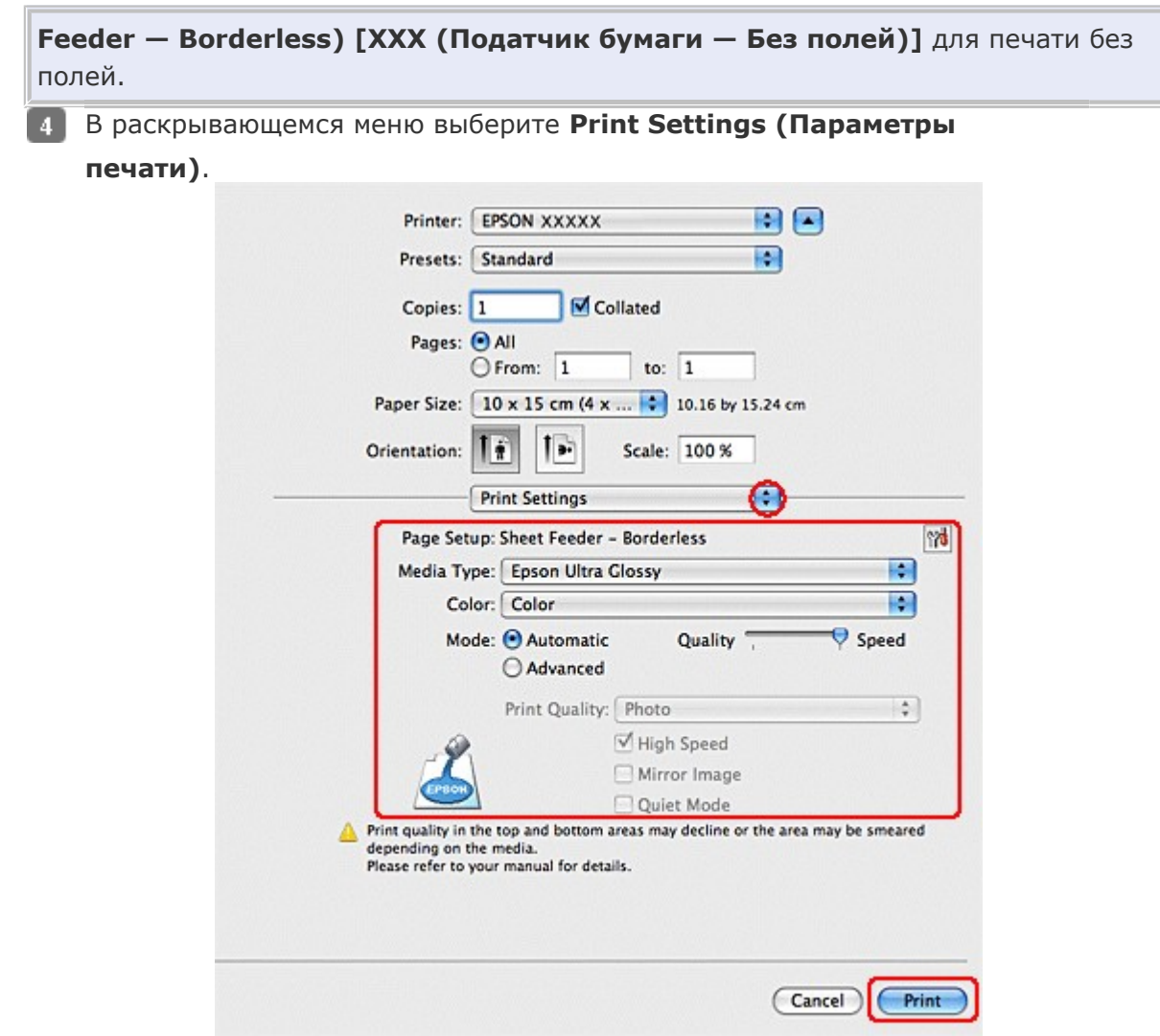

5 Выберите желаемые параметры. Подробности о параметре Print Settings (Параметры печати) см. в интерактивной справке.

## Выбор правильного типа носителя

Завершив действия, перечисленные выше, напечатайте одну тестовую копию и проверьте

результаты печати перед тем, как печатать все задание.

# Иримечание:

Можно задавать размер части изображения, выходящей за границу листа при печати без полей. См. интерактивную справку.

#### Настройки драйвера в Mac OS X 10.3 или 10.4

Чтобы выполнить настройки печати, сделайте следующее.

Откройте диалоговое окно Page Setup (Параметры страницы).

Доступ к драйверу принтера в Mac OS X

|               | Settings: Page Attributes                                                                                                    |
|---------------|----------------------------------------------------------------------------------------------------|
|               | Format for: EPSON XXXXX                                                                                                    |
|               | Paper Size: 10 x 15 cm (4 x 6 in) (Sh (*)                                                                                                    |
|               | Orientation:                                                                                                    |
|               | Scale: 100 %                                                                                                    |
|               | (?) Cancel OK                                                                                                    |
| 2             | Выберите используемый принтер для параметра Format for (Формат<br>для).<br>Выберите подходящее значение параметра Paper Size (Размер бумаги).                                          |
|               | Тримечание:                                                                                                    |
|               | Установите флажок XXX (Sheet Feeder — Borderless) [XXX (Податчик бумаги — Без полей)] для печати без полей.                                                                            |
|               | 4 Выберите подходящее значение параметра Orientation                                                                                                    |
| 5<br>6<br>Дос | (Ориентация).<br>Щелкните <b>ОК</b> , чтобы закрыть диалоговое окно Page Setup (Параметры страницы).<br>Откройте диалоговое окно Print (Печать).<br>туп к драйверу принтера в Mac OS X |
|               | Printer: EPSON XXXXX                                                                                                    |
|               | Presets: Standard                                                                                                    |
|               | Copies & Pages                                                                                                    |
|               | Copies: 1 Collated<br>Pages: All<br>From: 1 to: 1                                                                                                    |
| 7             | (?) РОГ • Ргечіеч Сапсе! Ргіпт Выберите используемый принтер для параметра Printer (Принтер). Затем выберите значение                                                                  |

параметра Copies & Pages (Копии и страницы). В раскрывающемся меню выберите **Print Settings (Параметры печати)**.

| Page Setup:                                | Sheet Feeder             | - Borderless             |                     |
|--------------------------------------------|--------------------------|--------------------------|---------------------|
| Media Type:                                | Epson Ultra              | Glossy                   | ()                  |
| Color:                                     | Color                    |                          | Ö                   |
| Mode:                                      | Automatic                | Quality                  | Speed               |
|                                            | Advanced                 |                          |                     |
|                                            | Print Quality:           | Photo                    | \$                  |
|                                            |                          | High Speed               |                     |
|                                            |                          | Mirror Image             |                     |
|                                            |                          | 🗌 Quiet Mode             |                     |
| Print quality in the<br>depending on the r | top and bottom<br>nedia. | areas may decline or the | area may be smeared |
| Please refer to your                       | manual for deta          | ils.                     |                     |

9 Выберите значения параметров Media Туре (Тип носителя), Color (Цвет) и Mode (Режим).

Подробности о параметре **Print Settings (Параметры печати)** см. в интерактивной справке. Выбор правильного типа носителя

Завершив действия, перечисленные выше, напечатайте одну тестовую копию и проверьте

результаты печати перед тем, как печатать все задание.

# Иримечание:

Можно задавать размер части изображения, выходящей за границу листа при печати без полей. См. интерактивную справку.

Bepx 🟠

# Печать на CD/DVD

Замечание о печати на CD/DVD Размещение CD/DVD Запуск Epson Print CD Печать на компакт-дисках в Windows Печать на CD/DVD в Mac OS X Печать на CD/DVD с помощью стороннего ПО

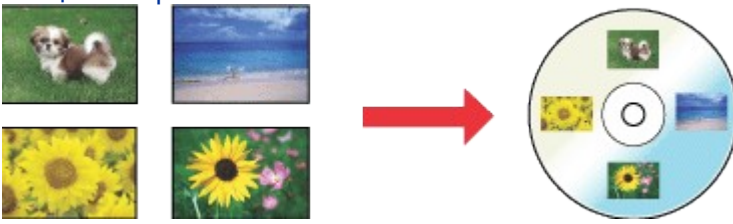

Программа Epson Print CD, поставляемая с этим принтером, позволяет печатать рисунки на CD/DVD. После того как рисунок для компакт-диска создан, можно напечатать его на компактдиске диаметром 12 см или 8 см.

## Замечание о печати на CD/DVD

Храните лоток для дисков в плоском положении. Согнутый или поврежденный лоток может повредить принтер.

Используйте только диски, на которых указано, что они предназначены для печати, например: «Printable on the label surface» (Можно печатать на нерабочей стороне) или «Printable with ink jet printers» (Можно печатать на струйных принтерах).

Производите печать только на круглых компакт-дисках.

Подробнее об обращении с CD/DVD и о записи данных на подобные диски — в документации к CD/DVD.

В отличие от печати на специальной бумаги Epson изображения на CD/DVD печатаются с менее насыщенными цветами.

Печатайте на дисках CD/DVD только после записи на них данных. Иначе отпечатки пальцев, пыль или царапины на поверхности диска могут вызвать ошибки записи.

Если вы собираетесь печатать большое количество компакт-дисков, сначала напечатайте несколько ненужных дисков и проверьте состояние отпечатанной поверхности через сутки. Не используйте компакт-диски и не прикасайтесь к отпечатанной поверхности, пока она полностью не высохнет. Не сушите отпечатанные CD/DVD под прямым солнечным светом.

В зависимости от типа компакт-диска и насыщенности цвета рисунок может смазаться.

Попадание влаги на отпечатанную поверхность может привести к размазыванию краски. Если в лоток для дисков или на внутреннюю прозрачную часть диска случайно попадут чернила, немедленно сотрите их.

Повторная печать на компакт-диске не обязательно улучшит качество печати.

Если вы печатаете на CD/DVD из приложения, не поддерживающего печать на компакт-дисках, на лотке, компакт-диске или внутри принтера могут появиться чернильные пятна.

Если для параметра Media Type (Тип носителя) в драйвере принтера выбрано значение **CD/DVD Premium Surface (Улучшенная поверхность CD/DVD)** и вы используете

высококачественные CD/DVD, можно печатать на дисках рисунки высокого качества. Не используйте компакт-диски и не прикасайтесь к отпечатанной поверхности, пока она полностью не высохнет. Диски, отпечатанные со значением **CD/DVD Premium Surface** 

(Улучшенная поверхность CD/DVD) параметра Media Type (Тип носителя), сохнут дольше, чем диски, отпечатанные со значением CD/DVD параметра Media Type (Тип носителя). Диски, отпечатанные с параметром CD/DVD Premium Surface (Улучшенная поверхность CD/DVD), должны сохнуть 24 часа.

Если отпечатанная поверхность остается липкой даже после сушки, возможно, цвета чрезмерно насыщенны. В этом случае понизьте насыщенность цветов в Epson Print CD.

Если позиция печати смещена, отрегулируйте ее в Epson Print CD.

Если чернила смазаны, отрегулируйте насыщенность цвета в Epson Print CD.

При помощи Epson Print CD можно настроить область печати на компакт-диске. Настройте область печати так, чтобы она совпадала с областью печати компакт-диска, на котором вы собираетесь печатать. Обратите внимание, что неправильные настройки могут испачкать лоток или компакт-диск.

Если при печати на CD/DVD лоток для компакт-дисков выталкивается или подается неправильно, убедитесь что он установлен правильно.

#### 🖄 См. раздел Размещение CD/DVD

Если при печати на CD/DVD лоток для компакт-дисков выталкивается, значит, принтер не готов к печати. Дождитесь сообщения на экране о том, что лоток для компакт-диска нужно вставить. Then reinsert the tray and press the ଢि∰paper button.

После окончания печати на компакт-диске достаньте лоток для дисков и закройте переднюю крышку.

Область печати на компакт диске показана на рис. ниже.

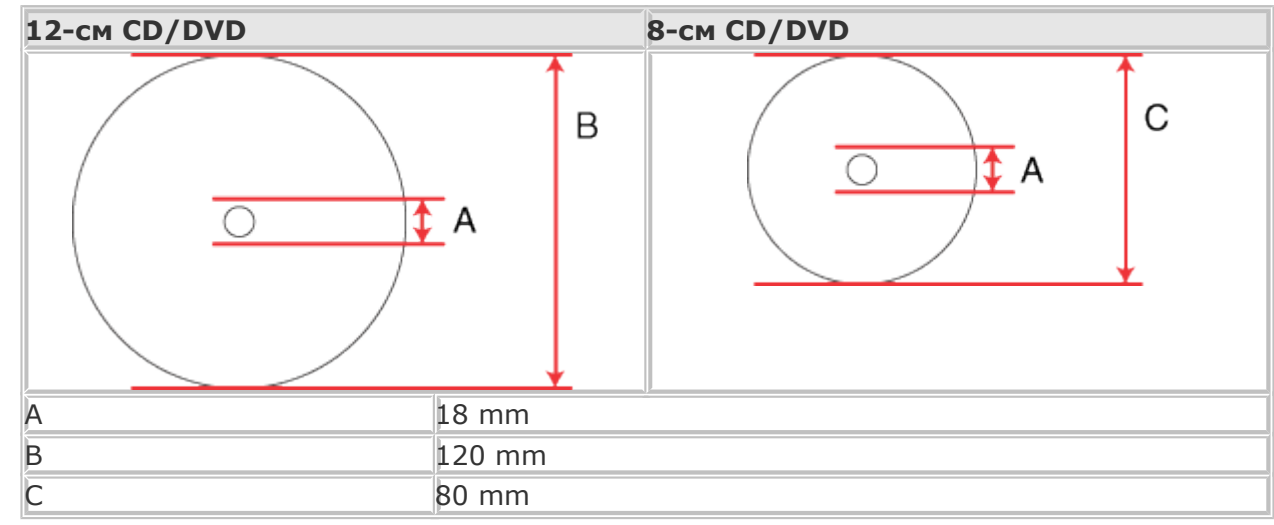

# Иримечание:

При печати на следующих областях компакт-диска лоток или компакт-диск могут быть испачканы. Диаметр внутреннего отверстия Внешний диаметр от 117 до 120 мм (12-см CD/DVD), от 77 до 80 мм (8-см CD/DVD)

Bepx 🙆

# Размещение CD/DVD

О размещении компакт-диска см. следующий раздел.

Размещение CD/DVD

Запуск Epson Print CD

Подробности о запуске Epson Print CD см. в следующем разделе.

Запуск Epson Print CD

**Ш**Примечание:

Подробности о работе с программой см. в справке по Epson Print CD.

## Печать на компакт-дисках в Windows

Epson Print CD позволяет наносить изображения на компакт-диски. Далее рассказывается, как печатать на CD/DVD при помощи Epson Print CD.

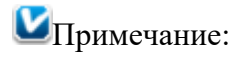

Bepx 🟠

Bepx 🙆

Одновременно в принтер можно положить только один CD/DVD. Если выбрано копирование 2 или более дисков, извлекайте каждый диск после печати и вставляйте следующий. Нажмите на кнопку бумаги  $\mathbb{P}^{rac{1}{20}}$  для продолжения печати.

См. раздел Размещение CD/DVD

#### Выполнение основных настроек

| Printer:                  | EPSON XXX           | 000       | -                 |                       |  |
|---------------------------|---------------------|-----------|-------------------|-----------------------|--|
| Copies:                   | 1                   | ×         |                   |                       |  |
| Media Type:               | CD/D/D              |           | 0                 |                       |  |
| Print Color Co<br>Lighter | rrection<br>Default | Darker    | Adjust Print Posi | tion None             |  |
| -3 -2                     | -1 0 +              | 1 +2 +3   |                   |                       |  |
| Print Confirma            | tion Pattern        |           |                   | Adjust Print Position |  |
| Print Densi               | ty Confirmation     | Pattern   |                   | Tray                  |  |
| Position                  | Irist               | Second    | Third             | Manual Print          |  |
| Color                     | on Confirmatio      | n Pattern |                   | Test Print            |  |
|                           |                     | —         | Print             | Cancel Help           |  |

для параметра Media Type (Тип носителя). Выберите **None (Нет)** для параметра Print Confirmation Pattern (Напечатать шаблон

подтверждения положения печати) и щелкните Print (Печать).

#### Выполнение расширенных настроек

Более сложные настройки можно выполнить при помощи драйвера принтера.

1 Щелкните Print (Печать) в меню File (Файл). Откроется диалоговое окно Print (Печать).

| Printer:                                       | EPSON X000X            | •                     |                       |
|------------------------------------------------|------------------------|-----------------------|-----------------------|
| Copies:                                        | 1                      |                       |                       |
| Media Type:                                    | CD/DVD                 | •                     |                       |
| Print Color Con                                | rection Default Darker | Adjust Print Position | None                  |
|                                                |                        |                       |                       |
| -3 -2                                          | -1 0 +1 +2 +3          |                       |                       |
| Print Confirma                                 | ion Pattern            |                       | Adjust Print Position |
| <ul> <li>None</li> <li>Print Densit</li> </ul> | y Confirmation Pattern |                       | Tray                  |
| Position                                       | Isst Second            | O Third               | Manual Print          |
| Print Position                                 | n Confirmation Pattern |                       | Test Print            |
| Color                                          |                        |                       |                       |
|                                                |                        | Print Ca              | ncel Help             |
| v Manual                                       | Print (Вручную         | ).                    |                       |
| Printer Settings                               | <b>X I 7</b> 7         |                       | 8                     |
| Printer                                        |                        |                       |                       |
| Finiter                                        | [[                     |                       |                       |

3 Выберите используемый принтер для параметра Name (Имя).

Ready

USB002

EPSON XXXXX

A4 210 x 297 mm

CD/DVD

Status:

Type: Where:

Paper

Size:

Source:

Comment

4 Выберите **А4** для параметра Size (Размер).

2 Щелкните

- 5 Выберите **CD/DVD** для параметра Source (Источник).
- **6** Выберите значение **Portrait (Портретная)** для параметра Orientation (Ориентация).

Orientation

A

OK

Portrait

Landscape

Cancel

Θ

 $\odot$ 

7 Щелкните кнопку **Properties (Свойства)**, чтобы открыть драйвер принтера.

| Shortcuts Advanced 1 Pag                       | ge Layout 🥜 Maintenance |
|------------------------------------------------|-------------------------|
| Quality Option                                 |                         |
|                                                | ET7 ET7                 |
|                                                |                         |
| Draft      Text      Text      Text      Image | Photo O Best Photo      |
| Paper Options                                  | Print Options           |
| Source CD/DVD -                                | PhotoEnhance            |
| Type CD/DVD                                    | Reverse Order           |
| Size A4 210 x 297 mm 👻                         | Print Preview           |
| Borders     Borderless                         |                         |
|                                                | 🛄 Quiet Mode            |
| Ink Levels                                     | rientation              |
|                                                | Portrait                |
|                                                | Landscape               |
|                                                |                         |
| How to buy                                     | Show this screen fir    |
|                                                | Show Setti              |
| Reset Defaults Technical Support               |                         |

- 8 Выберите CD/DVD или CD/DVD Premium Surface (CD/DVD улучшенная поверхность) для параметра Media Type (Тип носителя).
   9 При необходимости настройте другие параметры.
   10 Щелкните OK, чтобы закрыть окно драйвера
- принтера.
- **11** Щелкните **ОК**, чтобы напечатать данные.

Bepx 🙆

# Печать на CD/DVD в Mac OS X

#### Выполнение основных настроек

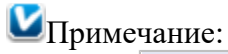

Одновременно в принтер можно положить только один CD/DVD. Если выбрано копирование 2 или более дисков, извлекайте каждый диск после печати и вставляйте следующий. Нажмите на кнопку бумаги продолжения печати.

См. раздел Размещение CD/DVD

1

Выберите Print (Печать) в меню File

|                                                                                                    |                          | <b>(Файл)</b> .<br>Откроется<br>диалоговое |
|----------------------------------------------------------------------------------------------------|--------------------------|--------------------------------------------|
|                                                                                                    |                          | окно Print                                 |
| dat                                                                                                    |                          | (Печать).                                  |
| Select Printer                                                                                                    | Manual Print             | $\supset$                                  |
| Printer: XXXXX                                                                                                    | Test Print               | $\supset$                                  |
| Copies: 1                                                                                                    |                          |                                            |
| Media Type: CD/DVD                                                                                                    | ()                       |                                            |
| Color Correction                                                                                                    | Fine-tune Print Position |                                            |
| Light Standard Strong                                                                                                    | Horizontal 0,0 mm        |                                            |
| $\bigcirc \bigcirc \bigcirc \bigcirc \bigcirc \bigcirc \bigcirc \bigcirc \bigcirc \bigcirc \bigcirc \bigcirc \bigcirc \bigcirc \bigcirc \bigcirc \bigcirc \bigcirc \bigcirc $ | Vertical 0,0 mm          |                                            |
| Print Charly Pattern                                                                                                    |                          | )                                          |
| None     Print Density Check Pattern     Position First Time Second T     Print Position Check Pattern                                                                        | Time Third Time          | $\supset$                                  |
|                                                                                                    | Cancel                   |                                            |

- Щелкните кнопку Select Printer (Выбор принтера).
- Выберите свой принтер из списка.
- Выберите CD/DVD или CD/DVD Premium Surface (CD/DVD улучшенная поверхность)
   для параметра Media Type (Тип носителя).
- 5 Удостоверьтесь, что значение **None (Нет)** выбрано для параметра Print Check Pattern (Напечатать тестовый шаблон), и щелкните **Print (Печать)**.

#### Выполнение расширенных настроек

Более сложные настройки можно выполнить при помощи драйвера принтера.

# №Примечание: В этом разделе приведены иллюстрации для Mac OS X 10.5. 1 Щелкните Print (Печать) в меню File (Файл). Откроется диалоговое окно Print (Печать).

|   | Pri                      | int                            |                          |              | _                       |
|---|--------------------------|--------------------------------|--------------------------|--------------|-------------------------|
|   |                          | Select Printer                 |                          | Manual Print |                         |
|   |                          | Printer: XXXXX                 |                          | Test Print   |                         |
|   |                          | Copies: 1                      | _                        |              |                         |
|   |                          | Media Type: CD/DVD             | •                        |              |                         |
|   |                          | Color Correction               | Fine-tune Print Position | n            |                         |
|   |                          | Light Standard Strong          | Horizontal               | 0,0 mm       |                         |
|   |                          | 0 0 0 0 0 0 0                  | Vertical                 | 0,0 mm       |                         |
|   |                          | -3 -2 -1 0 +1 +2 +3            | Position A               | djustment    |                         |
|   | -                        | Print Check Pattern            |                          |              |                         |
|   |                          | None                           |                          |              |                         |
|   |                          | O Print Density Check Pattern  |                          | Tray         | $\supset$               |
|   |                          | Position First Time Second     | Time Third Time          | • · · · · ·  |                         |
|   |                          | O Print Position Check Pattern |                          |              |                         |
|   | _                        |                                | Cancel                   | Print        | $\overline{\mathbf{O}}$ |
| 2 | Щелкните кнопку S        | elect Printer (Выбор           |                          |              |                         |
| _ | принтера).               |                                |                          |              |                         |
| 3 | Выберите свой прин       | нтер из списка.                |                          |              |                         |
| 4 | Щелкните <b>Manual I</b> | <b>Print (Вручную)</b> , чтобь | а открыть диал           | юговое окно  | Page Setup (Параметры   |
|   | страницы).               |                                |                          |              |                         |
| 5 | В следующем диало        | оговом окне щелкните <b>О</b>  | К.                       |              |                         |
|   |                          | Do not chang<br>Manual Print.  | e "Printer" when co      | onducting    |                         |
|   |                          |                                | Cancel                   | ОК           |                         |
| 6 | Откроется диалогов       | зое окно Page Setup (Па        | раметры                  |              |                         |
|   | страницы).               |                                |                          |              |                         |
|   |                          |                                |                          |              |                         |
|   |                          | Settings: Page Att             | ributes                  |              |                         |
|   |                          | Format for: EPSON X            | xxxx                     | •            |                         |
|   |                          | Paper Size: A4                 |                          | $\odot$      |                         |
|   |                          | 21,00 by                       | 29,70 cm                 | -            |                         |
|   |                          | Orientation:                   | •                        |              |                         |
|   |                          | Scale: 100 %                   |                          |              |                         |
|   |                          | 0                              | Cancel                   | ОК           |                         |
|   | BUGODIATO MCDODI 200     |                                | Antro Format f           | or (Convot   |                         |

- 7 Выберите используемый принтер для параметра Format for (Формат для).
- 8 Выберите **А4** для параметра Paper Size (Размер бумаги).
- 9 Выберите значение **Portrait (Портретная)** для параметра Orientation (Ориентация).
- 10 Щелкните **ОК**, чтобы открыть диалоговое окно Print (Печать).

| Printer: EPSON XXXXX<br>Presets: Standard<br>Copies: 1 Collated<br>Pages: All<br>From: 1 to: 1<br>Print Settings<br>Page Setup: Standard<br>Media Type: CD/DVD<br>Color: Color |     |
|----------------------------------------------------------------------------------------------------|-----|
| Presets: Standard<br>Copies: 1 Collated<br>Pages: All<br>From: 1 to: 1<br>Print Settings<br>Page Setup: Standard<br>Media Type: CD/DVD<br>Color: Color                         |     |
| Copies: 1 Collated<br>Pages: All<br>From: 1 to: 1<br>Print Settings<br>Page Setup: Standard<br>Media Type: CD/DVD<br>Color: Color                                              |     |
| Pages:  All From: 1 to: 1 Print Settings Page Setup: Standard Media Type: CD/DVD Color: Color                                                                                  |     |
| Page Setup: Standard<br>Media Type: CD/DVD                                                                                                    |     |
| Print Settings                                                                                                    |     |
| Page Setup: Standard<br>Media Type: CD/DVD<br>Color: Color                                                                                                    |     |
| Media Type: CD/DVD ()<br>Color: Color                                                                                                    |     |
| Color: Color                                                                                                    |     |
|                                                                                                    |     |
| Mode: 💿 Automatic                                                                                                    |     |
| ○ Advanced                                                                                                    |     |
| Print Quality: Photo \$                                                                                                    |     |
| → High Speed                                                                                                    |     |
| Mirror Image                                                                                                    |     |
| Quiet Mode                                                                                                    |     |
|                                                                                                    |     |
|                                                                                                    |     |
|                                                                                                    |     |
|                                                                                                    |     |
| ?     PDF ▼     Preview     Cancel     Print                                                                                                    |     |
|                                                                                                    |     |
| ■Примечание для пользователеи Mac OS X 10.5:                                                                                                    | 1   |
| Если диалоговое окно Print (Печать) не раскрылось полностью, щелкните 🔻.                                                                                                    |     |
| 11 Выберите используемый принтер для параметра Printer (Принтер).                                                                                                    |     |
| 12 Шелкните Print Settings (Параметры печати).                                                                                                    |     |
| Выберите CD/DVD или CD/DVD Premium Surface (CD/DVD улучшенная поверхнос                                                                                                    | гь) |
|                                                                                                    | ,   |
| При необходимости настройте другие параметры и шелкните кнопку <b>Print (Печать)</b> .                                                                                         |     |
| Re                                                                                                    |     |

# Печать на CD/DVD с помощью стороннего ПО

Для печати на компакт-дисках с помощью сторонних приложений, поддерживающих печать на

CD/DVD, настройте следующие параметры.

| Размер                   | A4                                                                |
|--------------------------|-------------------------------------------------------------------|
| Orientation (Ориентация) | Portrait (Книжная)                                                |
| Source (Windows)         | CD/DVD                                                            |
| Туре (Тип)               | CD/DVD или CD/DVD Premium Surface (Улучшенная поверхность CD/DVD) |
| Tray type (Тип лотка)*   | Epson Tray Type 2 **                                              |

\* Необходимость настройки этого параметра зависит от приложения.

\*\* Название зависит от приложения.

# Печать документов

Загрузка бумаги Настройки драйвера в Windows

#### Настройки драйвера в Mac OS X 10.5 Настройки драйвера в Mac OS X 10.<u>3 или 10.4</u>

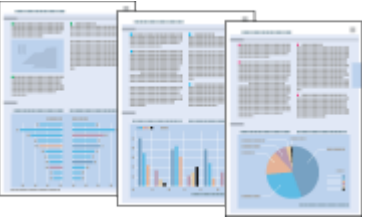

# Загрузка бумаги

О загрузке бумаги см. следующий раздел.

Загрузка бумаги

Об использовании специальных носителей Epson см. следующий раздел.

Использование специальной бумаги

Bepx 🙆

# Настройки драйвера в Windows

- Выберите файл для печати.
- 2 Откройте окно драйвера принтера.
- Доступ к ПО принтера в Windows

| 🖶 Printing Preferences             |                        |
|------------------------------------|------------------------|
| Shortcuts 🕮 Main 🕸 Advanced 🗊 Page | Layout 🥒 Maintenance   |
| Quality Option                     |                        |
|                                    |                        |
| ⊙ Draft                            | Photo Best Photo       |
| Paper Options                      | Print Options          |
| Source Sheet                       | PhotoEnhance           |
| Type plain papers                  | Fix Red-Eye            |
| Size A4 210 x 297 mm               | Print Preview          |
| Bordere     O Borderlage           |                        |
| Contrainess                        | 🕅 Quiet Mode           |
| Ink Levels Orie                    | entation               |
|                                    | Portrait<br>Landscape  |
| How to Buy                         |                        |
|                                    | Show this screen first |
| Reset Defaults Technical Support   | Show Settings          |
| ОК                                 | Cancel Help            |

3 Откройте вкладку **Main (Главное)** и выберите один из рекомендуемых ниже параметров Quality Options (Качество).

Draft (Черновик) для печати в черновом режиме с низким качеством;

Техт (Текст) для печати документов, содержащих только текст, с высоким качеством текста;

| Text | t & Image (Текст и изображение) для более качественной печати документов, содержащих |
|------|--------------------------------------------------------------------------------------|
| текс | т и изображения.                                                                     |
| 4    | Выберите значение Sheet (Листы) для параметра Source                                 |

#### (Источник).

**5** Выберите подходящее значение параметра Туре (Тип).

Выбор правильного типа носителя

**6** Выберите подходящее значение параметра Size (Размер). Вы также можете определить

пользовательский размер бумаги. Подробности см. в интерактивной справке.

Выберите ориентацию отпечатка: **Portrait (Книжная)** или Landscape (Альбомная).

8 Щелкните OK, чтобы закрыть окно настроек

принтера.

9 Распечатайте выбранный файл.

Bepx 🙆

# Настройки драйвера в Мас OS X 10.5

Чтобы выполнить настройки печати, сделайте следующее.

- Выберите файл для печати.
- 2 Откройте диалоговое окно Print (Печать).
- Доступ к драйверу принтера в Mac OS X

| Printer: EPSON XXXXX |              |
|----------------------|--------------|
| Presets: Standard    | •            |
| PDF  Preview         | Cancel Print |

3 Щелкните кнопку ▼, чтобы раскрыть список.

4 Выберите используемый принтер для параметра Printer (Принтер), затем выполните подходящие настройки.

| Printer:<br>Presets:              | EPSON XXXXX I                                                                                                    |
|-----------------------------------|----------------------------------------------------------------------------------------------------|
| Copies:<br>Pages:                 | 1 Collated<br>All<br>From: 1 to: 1                                                                                 |
| Paper Size:<br>Orientation:       | A4 21.00 by 29.70 cm                                                                                               |
| ✓ Auto<br>No au<br>Oscale<br>Only | Preview<br>matically rotate each page<br>utomatic page scaling<br>each page to fit paper<br>scale down large pages |
|                                   | Cancel Print                                                                                                    |

# Иримечание:

В некоторых приложениях часть элементов этого диалогового окна могут быть

| 5 в раскрывающе | мся меню выберите Print Settings (Параметры печати). |
|-----------------|------------------------------------------------------|
|                 | Printer: EPSON XXXXX                                 |
|                 | Presets: Standard                                    |
|                 | Copies: 1 Collated                                   |
|                 | Pages: 🙆 All                                         |
|                 | O From: 1 to: 1                                      |
|                 | Paper Size: A4 21.00 by 29.70 cm                     |
|                 | Orientation:                                         |
|                 | Print Settings                                       |
|                 | Page Setup: Standard                                 |
|                 | Media Type: plain papers                             |
|                 | Color: Color                                         |
|                 | Mode:  Automatic Quality  Speed Advanced             |
|                 | Brief Quality: Normal                                |
|                 | Hinh Speed                                           |
|                 | Mirror Image                                         |
|                 | Quiet Mode                                           |
|                 |                                                      |
|                 |                                                      |
|                 |                                                      |
|                 |                                                      |
|                 | Cancel                                               |

7 Щелкните Print (Печать), чтобы начать печать.

Bepx 🙆

# Настройки драйвера в Мас OS X 10.3 или 10.4

- Выберите файл для печати.
- 2 Откройте диалоговое окно Page Setup (Параметры
- страницы).

Доступ к драйверу принтера в Mac OS X

|   | Settings:    | Page        | Attribute | s    | \$      |     |
|---|--------------|-------------|-----------|------|---------|-----|
|   | Format for:  | EPSO        | N XXXXX   |      | $\odot$ |     |
|   | Paper Size:  | A4<br>21.00 | cm x 29.7 | 0 cm | :       |     |
|   | Orientation: | 1 ii        | 1.        | †•   |         |     |
|   | Scale:       | 100 %       |           |      |         |     |
| ? |              |             |           | Canc | el) (CC | )K) |

- 3 Выберите используемый принтер для параметра Format for (Формат для).
- 4 Выберите значения параметров Paper Size (Размер бумаги) и Orientation (Ориентация).

Вы также можете определить пользовательский размер бумаги. Подробности

- см. в интерактивной справке.
- 5 Щелкните **ОК**, чтобы закрыть диалоговое окно Page Setup (Параметры страницы).
- 6 Откройте диалоговое окно Print (Печать).

Доступ к драйверу принтера в Mac OS X

| Printer:     | EPSON XXXXX              | •            |
|--------------|--------------------------|--------------|
| Presets:     | Standard                 | •            |
|              | Copies & Pages           | <b>]</b>     |
| Copies:      | 1 Collated               | )            |
| Pages:       | • All<br>• From: 1 to: 1 |              |
|              |                          |              |
| (? PDF • Pre | view                     | Cancel Print |

7 Выберите используемый принтер для параметра Printer (Принтер). Затем выберите значение параметра Copies & Pages (Копии и страницы).

**8** В раскрывающемся меню выберите **Print Settings (Параметры печати)**.

|                                      | Print Settings         |                                           | U       |
|--------------------------------------|------------------------|-------------------------------------------|---------|
| Page Setup:<br>Media Type:<br>Color: | plain papers           | ;                                         |         |
| Mode:                                | Automatic     Advanced | Quality -                                 | 🤤 Speed |
| ک                                    | Print Quality:         | Normal High Speed Mirror Image Quiet Mode |         |

9 Выберите значения параметров Media Type (Тип носителя), Color (Цвет) и Mode (Режим). Подробности о параметре Print Settings (Параметры печати) см. в интерактивной справке.

Выбор правильного типа носителя

10 Щелкните Print (Печать), чтобы начать печать.

# Печать web-страниц

Загрузка бумаги Использование EPSON Web-To-Page

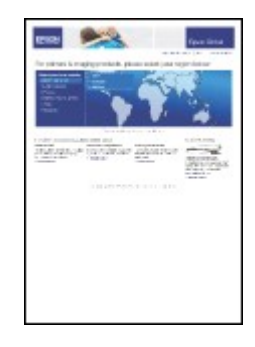

#### Загрузка бумаги

О загрузке бумаги см. следующий раздел.

#### Загрузка бумаги

Об использовании специальных носителей Epson см. следующий раздел.

Использование специальной бумаги

Bepx 🟠

# Использование EPSON Web-To-Page

Программа EPSON Web-To-Page упрощает печать Web-страниц, подгоняя их размер под выбранный размер бумаги.

☑Примечание для пользователей Windows:

Это приложение недоступно в Windows Vista и XP x64. Печать web-страниц в размер бумаги — стандартная функция Windows Internet Explorer 7.

Примечание для пользователей Мас OS X

Эта функция недоступна в Mac OS X.

Печать веб-страниц в размер бумаги осуществялется через драйвер принтера.

См. раздел Настройки драйвера в Мас OS X 10.5

См. раздел Настройки драйвера в Мас OS X 10.3 или 10.4

B Internet Explorer перейдите на Web-страницу, которую хотите напечатать. Если вы уже установили EPSON Web-To-Page, в окне Internet Explorer появится панель

инструментов EPSON Web-To-Page.

2 Щелкните кнопку **Print (Печать)** на панели инструментов. Откроется окно Print (Печать).

Иримечание:

3

Для предварительного просмотра страницы щелкните кнопку **Print Preview (Просмотр)** на панели инструментов.

Щелкните правой кнопкой значок вашего принтера и выберите Printing Preferences (Свойства принтера).

| Second Second Se | ? 🛛                                                                            |
|----------------------------------------------------------------------------------------------------|--------------------------------------------------------------------------------|
| 🔗 Shortcuts 🅮 Main 🕸 Advanced 🗊 Page                                                                                                    | Layout 🥜 Maintenance                                                           |
| Quality Option       Image: Construction       O Draft       O Text       Image: Construction                                                                                                    | Photo     O     Best Photo                                                     |
| Paper Options         Source       Sheet         Type       plain papers         Size       A4 210 x 297 mm         Source       Borders         Borders       Borderless                                                                                                    | Print Options PhotoEnhance Fix Red-Eye Reverse Order Print Preview Outlet Mode |
| Ink Levels                                                                                                    | entation<br>Portrait<br>Landscape<br>Show this screen first<br>Show Settings   |
| С                                                                                                    | Cancel Help                                                                    |

Откройте вкладку Main (Главное) и выберите один из рекомендуемых ниже параметров Quality Options (Качество).

Draft (Черновик) для печати в черновом режиме с низким качеством;

Техт (Текст) для печати страниц, содержащих только текст, с высоким качеством текста;

**Text & Image (Текст и изображение)** для более качественной печати страниц, содержащих текст и изображения;

5 Выберите значение Sheet (Листы) для параметра Source

#### (Источник).

**6** Выберите подходящее значение параметра Туре (Тип).

Выбор правильного типа носителя

7 Выберите подходящее значение параметра Size (Размер). Вы также можете определить

пользовательский размер бумаги. Подробности см. в интерактивной справке.

- 8 Выберите ориентацию отпечатка: Portrait (Книжная) или Landscape (Альбомная).
- 9 Щелкните ОК, чтобы закрыть окно настроек
- \_\_\_ принтера.

10 Напечатайте вашу страницу.

# Печать на конвертах

Загрузка конвертов Настройки драйвера в Windows Настройки драйвера в Mac OS X 10.5 Настройки драйвера в Mac OS X 10.3 или 10.4

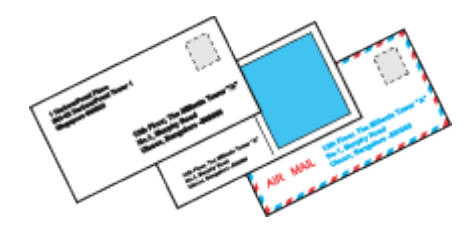

## Загрузка конвертов

О загрузке конвертов в принтер см. следующий раздел.

Загрузка конвертов Об области печати — в следующем разделе.

Область печати

Bepx 🙆

#### Настройки драйвера в Windows

**1** Откройте окно драйвера принтера. Доступ к ПО принтера в Windows

| Hinting Preferences                  | ×                      |
|--------------------------------------|------------------------|
| 🔗 Shortcuts 🚇 Main 🕸 Advanced 🗊 Page | Layout 🥜 Maintenance   |
| Quality Option                       |                        |
|                                      |                        |
| 🗇 Draft 💿 Text 💿 Text & Image        | Photo Best Photo       |
| Paper Options                        | Print Options          |
| Source Sheet                         | PhotoEnhance           |
|                                      | Fix Red-Eye            |
|                                      | Reverse Order          |
| Size Envelope #10 4 1/8 x 9 1/2 in   | Print Preview          |
| Borders     Borderless               | Quiet Mode             |
| Ink Levels                           | entation               |
|                                      | Portrait<br>Landscape  |
| How to Buy                           |                        |
|                                      | Show this screen first |
| Reset Defaults Technical Support     | Show Settings          |
| ОК                                   | Cancel Help            |

2 Откройте вкладку **Main (Главное)** и выберите один из рекомендуемых ниже параметров Quality Options (Качество).

Text (Текст) для большинства конвертов;

Text & Image (Текст и изображение) для печати изображений на конвертах.

3 Выберите значение Sheet (Листы) для параметра Source

#### (Источник).

4 Для параметра Туре (Тип) выберите Envelope (Конверт).

- 5 В списке Size (Размер) выберите подходящий размер конверта. Вы также можете определить
- пользовательский размер. Подробности см. в интерактивной справке.
- **6** Выберите значение **Landscape (Альбомная)** для параметра Orientation (Ориентация).
- Щелкните OK, чтобы закрыть окно настроек
- принтера. В Распечатайте выбранный файл.

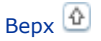

# Настройки драйвера в Mac OS X 10.5

| Іоступ к драйверу при                                             | интера в Мас OS Х                                                                                                    |
|-------------------------------------------------------------------|----------------------------------------------------------------------------------------------------|
|                                                                   | Printer: PSON XXXXX                                                                                                    |
|                                                                   | Presets: Standard                                                                                                    |
|                                                                   | PDF •     Preview     Cancel     Print                                                                                           |
| <ol> <li>2 Щелкните кнопку</li> <li>3 Выберите использ</li> </ol> | ▼ , чтобы раскрыть список.<br>уемый принтер для параметра Printer (Принтер) и затем для параметра                                |
| Paper Size (Размер                                                | о бумаги) выберите подходящий размер конверта. Вы также можете                                                                   |
| определить пользо<br>4 Выберите значени                           | овательский размер конверта. Подробности см. в интерактивной справк<br>le <b>Landscape (Альбомная)</b> для параметра Orientation |
| (Ориентация).                                                     |                                                                                                    |
|                                                                   | Printer: EPSON XXXXX ()                                                                                                    |
|                                                                   | Presets: Standard                                                                                                    |
|                                                                   | Copies: 1 Collated                                                                                                    |
|                                                                   | Pages: 💽 All                                                                                                    |
|                                                                   | From: 1 to: 1                                                                                                    |
|                                                                   | Orientation: The Scale: 100 %                                                                                                    |
|                                                                   | Preview                                                                                                    |
|                                                                   | Automatically rotate each page                                                                                                   |
|                                                                   | No automatic page scaling                                                                                                    |
|                                                                   | Scale each page to fit paper                                                                                                    |
|                                                                   | Only scale down large pages                                                                                                    |
|                                                                   | Cancel Print                                                                                                    |
|                                                                   |                                                                                                    |
|                                                                   |                                                                                                    |

Setup (Параметры страницы) и затем выполните нужные настройки.

5 В раскрывающемся меню выберите Print Settings (Параметры печати).

| Printer                      |                                                                                                    |
|------------------------------|----------------------------------------------------------------------------------------------------|
| Printer.                     |                                                                                                    |
| Presets:                     | Standard                                                                                                    |
| Copies:                      | I Collated                                                                                                    |
| Pages:                       | • All                                                                                                    |
|                              | O From: 1 to: 1                                                                                                    |
| Paper Size:                  | Envelope #10 0.48 by 24.13 cm                                                                                                    |
| Orientation:                 | 1 Scale: 100 %                                                                                                    |
|                              | Print Sattings                                                                                                    |
|                              | Frint settings                                                                                                    |
| Page Se                      | tup: Standard                                                                                                    |
| Media                        | vpe: Envelope                                                                                                    |
|                              |                                                                                                    |
| M                            | Sde: Automatic Quality V Speed                                                                                                    |
|                              |                                                                                                    |
|                              | Print Quality: Normal                                                                                                    |
| - 4                          | High Speed                                                                                                    |
| (FROM                        |                                                                                                    |
|                              |                                                                                                    |
|                              |                                                                                                    |
|                              |                                                                                                    |
|                              |                                                                                                    |
|                              |                                                                                                    |
|                              | Cancel                                                                                                    |
| Выберите желаемые параметры. | Подробности о параметре Print Settings (Параметры печати                                                                                                    |
|                              | of the free of the second second seco |

см. в интерактивной справке. Щелкните **Print (Печать)**, чтобы начать печать.

Bepx 🙆

# Настройки драйвера в Мас OS X 10.3 или 10.4

| 1   | Откройте диалогово                | ре окно Page Setu | ір (Параметры   |          |
|-----|-----------------------------------|-------------------|-----------------|----------|
| Дос | страницы).<br>туп к драйверу прин | нтера в Мас OS X  |                 |          |
|     |                                   | Settings:         | Page Attributes | •        |
|     |                                   | Format for:       | EPSON XXXXX     | •        |
|     |                                   | Paper Size:       | Envelope #10    | •        |
|     |                                   | Orientation:      |                 |          |
|     |                                   | Scale:            | 100 %           |          |
|     |                                   | 0                 | Ca              | incel OK |

2 Выберите используемый принтер для параметра Format for (Формат для).

- В списке Paper Size (Размер бумаги) выберите подходящий размер конверта. Вы также можете определить пользовательский размер конверта. Подробности см. в интерактивной справке.
- Bыберите значение Landscape (Альбомная) для параметра Orientation (Ориентация).
- 5 Щелкните **ОК**, чтобы закрыть диалоговое окно Page Setup (Параметры страницы).
- 6 Откройте диалоговое окно Print (Печать).

Доступ к драйверу принтера в Mac OS X

| Printer:         | EPSON XXXXX           |              |
|------------------|-----------------------|--------------|
| Presets:         | Standard              |              |
|                  | Copies & Pages        |              |
| Copies:          | 1 Scollated           |              |
| Pages:           | All     From: 1 to: 1 |              |
|                  |                       |              |
| (?) (PDF v) (Pre | view                  | Cancel Print |

- Выберите используемый принтер для параметра Printer (Принтер), затем выберите значение параметра Copies & Pages (Копии и страницы).
- **В** раскрывающемся меню выберите **Print Settings (Параметры печати)**.

| Media Type: Envelope                                        | 1     |
|-------------------------------------------------------------|-------|
| Color: Color                                                | _ (   |
|                                                             | _(    |
| Mode:  Automatic Quality                                    | Speed |
| Print Quality: Normal  High Speed  Mirror Image  Quiet Mode |       |

9 Для параметра Media Туре (Тип носителя) выберите Envelope (Конверт) и настройте параметры Color (Цвет) и Mode (Режим). Подробности о параметре Print Settings

(Параметры печати) см. в интерактивной справке. Шелкните Print (Печать), чтобы начать печать.

# Проверка дюз печатающей головки

Утилита проверки дюз (для Windows) Утилита проверки дюз (для Mac OS X)

#### Кнопки на панели управления

Если получившийся отпечаток слишком бледный или на нем отсутствуют некоторые точки, можно попытаться выявить проблему, проверив дюзы печатающей головки. Проверить дюзы печатающей головки можно с компьютера при помощи утилиты Nozzle Check (Проверка дюз) программного обеспечения принтера или при помощи кнопок на панели

## Ипримечание:

управления принтера.

Перед проверкой дюз печатающей головки убедитесь, что передний лоток установлен в положение для печати на бумаги (нижнее положение).

## Утилита проверки дюз (для Windows)

Для проверки дюз при помощи утилиты Nozzle Check (Проверка дюз) сделайте следующее.

- Убедитесь, что индикаторы не указывают на ошибку, лоток для компакт-дисков не вствлен в принтер, а передний лоток установлен в положение для печати на бумаги (нижнее положение).
- 2 Загрузите в податчик листов бумагу формата A4.
- 3 Щелкните значок принтера на панели задач правой кнопкой мыши и выберите Nozzle

#### Check (Проверка дюз).

Если на панели задач нет значка принтера, обратитесь к следующему разделу, чтобы добавить значок.

Из значка принтера на панели задач

Выполняйте инструкции, отображаемые на экране.

Bepx 🙆

# Утилита проверки дюз (для Mac OS X)

Для проверки дюз при помощи утилиты Nozzle Check (Проверка дюз) сделайте следующее.

- Убедитесь, что индикаторы не указывают на ошибку, лоток для компакт-дисков не вствлен в принтер, а передний лоток установлен в положение для печати на бумаги (нижнее положение).
- 2 Загрузите в податчик листов бумагу формата A4.
- 3 Откройте диалоговое окно EPSON Printer Utility3.
- Доступ к драйверу принтера в Mac OS X
- В диалоговом окне Utility (Утилиты) щелкните кнопку Nozzle Check (Проверка дюз).
- 5 Выполняйте инструкции, отображаемые на экране.

Bepx 🟠

#### Кнопки на панели управления

Сделайте следующее для проверки дюз при помощи кнопок на панели управления.

1 Убедитесь, что индикаторы не указывают на ошибку, лоток для компакт-дисков не вствлен в принтер, а передний лоток установлен в положение для печати на бумаги (нижнее положение).

- 2 Выключите принтер.
- 3 Загрузите в податчик листов бумагу формата A4.
- 4 Удерживая кнопку бумаги 교회, нажмите на кнопку питания 也, чтобы включить принтер.

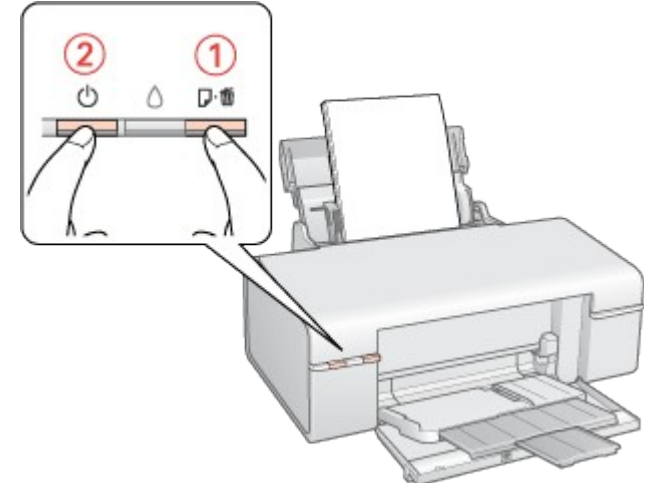

5 Когда питание принтера включится, отпустите обе кнопки. Принтер напечатает шаблон проверки дюз.

Ниже приведены два примера шаблонов проверки дюз.

Сравните качество напечатанной страницы с примером, приведенным ниже. Если шаблон напечатался с приемлемым качеством печати без пропущенных линий или сегментов, печатающую головку не нужно прочищать.

Если фрагменты линий на странице проверки не пропечатались, как показано на рисунке ниже, это означает, что забились дюзы или неоткалибрована печатающая головка.

| And and a second second s                                                                                                    |  |
|----------------------------------------------------------------------------------------------------|--|
| the second second                                                                                                    |  |
|                                                                                                    |  |
| and the second second se                                                                                                    |  |
|                                                                                                    |  |
| and the second second se                                                                                                    |  |
| the second second                                                                                                    |  |
|                                                                                                    |  |
|                                                                                                    |  |
|                                                                                                    |  |
| personal second second s                                                                                                    |  |
|                                                                                                    |  |
|                                                                                                    |  |
|                                                                                                    |  |
|                                                                                                    |  |
| the second second                                                                                                    |  |
|                                                                                                    |  |
| personal second second s                                                                                                    |  |
|                                                                                                    |  |
|                                                                                                    |  |
| the second second                                                                                                    |  |
|                                                                                                    |  |
| And and a second second s                                                                                                    |  |
|                                                                                                    |  |
|                                                                                                    |  |
| the second second second second second second second second second second second second second second second se                                                                                                    |  |
|                                                                                                    |  |
|                                                                                                    |  |
|                                                                                                    |  |
| Jacobia Contraction of the Contraction of the Contr |  |
|                                                                                                    |  |
|                                                                                                    |  |
|                                                                                                    |  |
| and the second second s |  |

🖻 См. раздел Прочистка печатающей головки

🖻 См. раздел Калибровка печатающей головки

# Прочистка печатающей головки

Утилита Head Cleaning (Прочистка печатающей головки) (для Windows) Утилита Head Cleaning (Прочистка печатающей головки) (для Mac OS X) Кнопки на панели управления

Если получившееся при печати изображение слишком бледное или на нем отсутствуют

некоторые точки, решить проблему может прочистка печатающей головки, которая гарантирует правильную подачу чернил.

Прочистить печатающую головку можно с компьютера при помощи утилиты Head Cleaning (Прочистка печатающей головки) из программного обеспечения принтера или при помощи кнопок на панели управления.

# Иримечание:

Т.к. при прочистке печатающей головки используются чернила из всех картриджей, чтобы избежать ненужной траты чернил, прочищайте печатающую головку, только когда качество печати резко снижается (например, отпечаток смазан, цвета неправильные или отсутствуют).

При помощи утилиты Nozzle Check (Проверка дюз) выполните процедуру проверки дюз, чтобы убедиться, что прочистка необходима. Это позволяет экономить чернила. Когда чернила заканчиваются вы, возможно, не сможете прочистить печатающую головку. Если чернила израсходованы, вы не сможете прочистить печатающую головку. В таком случае необходимо сначала заменить картридж.

Перед печатью шаблона проверки дюз убедитесь, что передний лоток установлен в положение для печати на бумаги (нижнее положение).

# Утилита Head Cleaning (Прочистка печатающей головки) (для Windows)

Сделайте следующее для прочистки печатающей головки при помощи утилиты Head Cleaning

(Прочистка печатающей головки).

- Убедитесь, что индикаторы не указывают на ошибку, лоток для компакт-дисков не вствлен в принтер, а передний лоток установлен в положение для печати на бумаги (нижнее положение).
- 2 Щелкните значок принтера на панели задач правой кнопкой мыши и выберите **Head Cleaning (Прочистка печатающей головки)**.

Если на панели задач нет значка принтера, обратитесь к следующему разделу, чтобы добавить значок.

Из значка принтера на панели задач

**3** Выполняйте инструкции, отображаемые на экране.

Во время цикла прочистки индикатор питания 😃 мигает.

#### ЫПредостережение

Никогда не выключайте принтер, когда мигает индикатор питания U. Это может повредить устройство.

Не вставляйте лоток для CD/DVD до завершения прочистки печатающей головки.

# Иримечание:

Если качество печати не улучшилось после проведения этой процедуры несколько раз, оставьте принтер выключенным как минимум на 6 часов. Затем еще раз проверьте дюзы и, если необходимо, заново прочистите печатающую головку. Если качество печати все еще неудовлетворительное, обратитесь в службу поддержки. Чтобы поддерживать хорошее качество печати, мы рекомендуем регулярно печатать

несколько страниц.

Bepx 🟠

## Утилита Head Cleaning (Прочистка печатающей головки) (для Mac OS X)

| Сделайте следующее для прочистки печатающей головки при помощи утилиты Head Cleaning                                           |
|----------------------------------------------------------------------------------------------------|
| (Прочистка печатающей головки).                                                                                                |
| Убедитесь, что индикаторы не указывают на ошибку, лоток для компакт-дисков не вствлен                                          |
| в принтер, а передний лоток установлен в положение для печати на бумаги (нижнее                                                |
| положение).<br>2 Откройте окно EPSON Printer Utility3.                                                                         |
| Доступ к драйверу принтера в Mac OS X<br>3 В диалоговом окне Utility (Утилиты) щелкните кнопку <b>Head Cleaning (Прочистка</b> |
| печатающей головки).<br>Выполняйте инструкции, отображаемые на экране.                                                         |
| Во время цикла прочистки индикатор питания 🖸 мигает.                                                                           |
| ШПредостережение                                                                                                    |
| Никогда не выключайте принтер, когда мигает индикатор питания 也. Это может повредить устройство.                               |
| Не вставляйте лоток для CD/DVD до завершения прочистки печатающей головки.                                                     |
| Иримечание:                                                                                                    |
| Если качество печати не улучшилось после проведения этой процедуры несколько раз,                                              |
| оставьте принтер выключенным как минимум на о часов. Затем еще раз проверьте                                                   |
| дозы и, если неооходимо, заново прочистите нечатающую головку. Если качество                                                   |
| Чтобы поллерживать хорошее качество печати, мы рекомендуем регулярно печатать                                                  |
| несколько страниц.                                                                                                    |
| Bepx 🕑                                                                                                    |

#### Кнопки на панели управления

Сделайте следующее для прочистки печатающей головки при помощи кнопок на панели

управления.

- Убедитесь, что индикаторы не указывают на ошибку, лоток для компакт-дисков не вствлен в принтер, а передний лоток установлен в положение для печати на бумаги (нижнее положение).
- 2 Нажмите и удерживайте кнопку чернил 👌 в течение трех секунд.

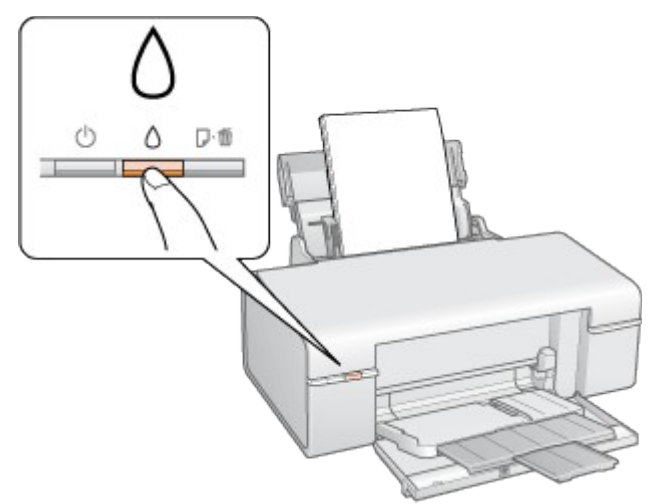

Принтер начнет прочистку печатающей головки, во время которой индикатор питания 😃 будет мигать.

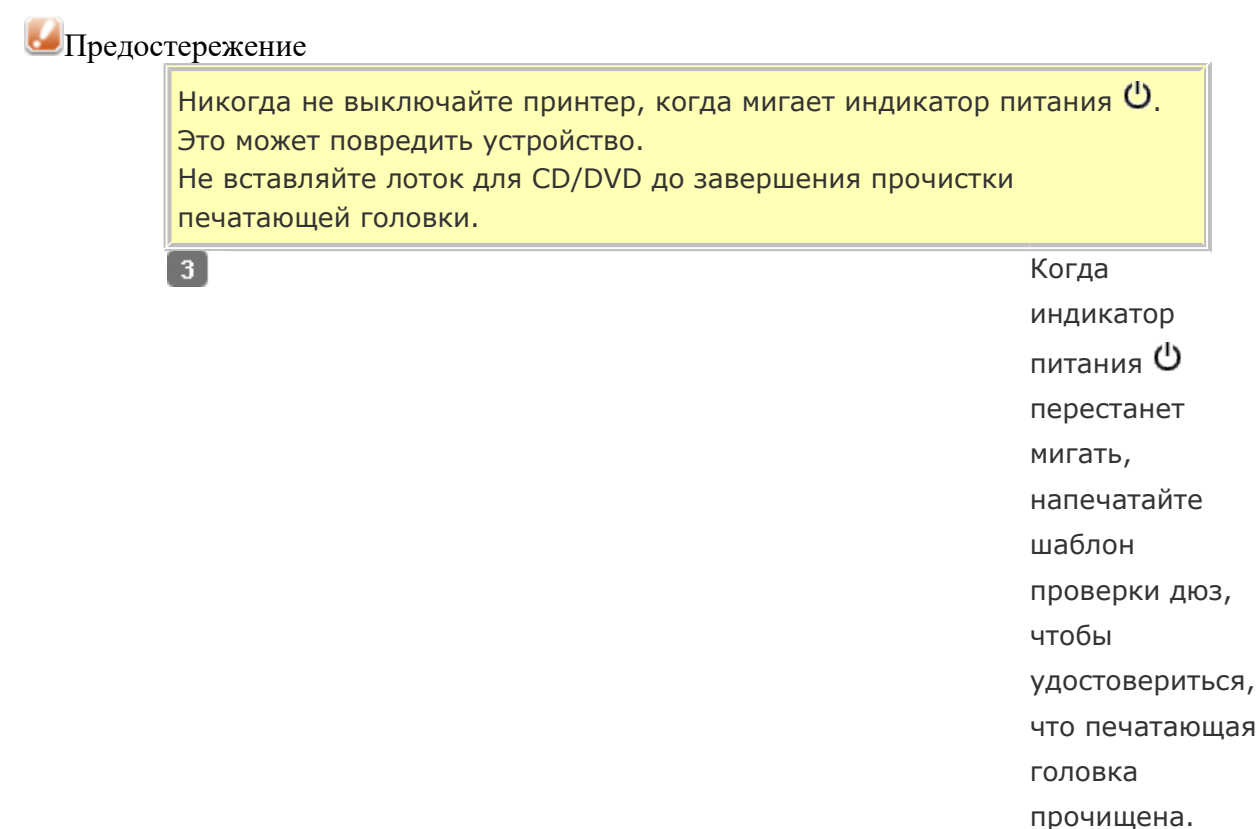

#### Проверка дюз печатающей головки Примечание:

Если качество печати не улучшилось после проведения этой процедуры несколько раз, оставьте принтер выключенным как минимум на 6 часов. Затем еще раз проверьте дюзы и, если необходимо, заново прочистите печатающую головку. Если качество печати все еще неудовлетворительное, обратитесь в службу поддержки. Чтобы поддерживать хорошее качество печати, мы рекомендуем регулярно печатать несколько страниц.

# Калибровка печатающей головки

Утилита Print Head Alignment (Калибровка печатающей головки) (для Windows)
#### Утилита Print Head Alignment (Калибровка печатающей головки) (для Mac OS X)

Если вы заметили, что на отпечатке не совпадают вертикальные линии или появились

горизонтальны полосы, возможно, эту проблему удастся решить при помощи утилиты Print Head Alignment (Калибровка печатающей головки) драйвера принтера.

См. соответствующие разделы ниже.

# Иримечание:

Не отменяйте печать кнопкой бумаги 🖓 🛱, когда утилита Print Head Alignment (Калибровка печатающей головки) печатает тестовый шаблон. Перед печатью тестового шаблона убедитесь, что передний лоток установлен в положение для печати на бумаги.

# Утилита Print Head Alignment (Калибровка печатающей головки) (для Windows)

Сделайте следующее для калибровки печатающей головки при помощи утилиты Print Head

Alignment (Калибровка печатающей головки).

- Убедитесь, что индикаторы не указывают на ошибку, лоток для компакт-дисков не вствлен в принтер, а передний лоток установлен в положение для печати на бумаги (нижнее положение).
- 2 Загрузите в податчик листов бумагу формата A4.
- 3 Щелкните значок принтера на панели задач правой кнопкой мыши и выберите Print Head

#### Alignment (Калибровка печатающей головки).

Если на панели задач нет значка принтера, обратитесь к следующему разделу, чтобы добавить значок.

Из значка принтера на панели задач

4 Следуйте инструкциям на экране для калибровки печатающей головки.

Bepx 🙆

# Утилита Print Head Alignment (Калибровка печатающей головки) (для Mac OS X)

Сделайте следующее для калибровки печатающей головки при помощи утилиты Print Head

Alignment (Калибровка печатающей головки).

Убедитесь, что индикаторы не указывают на ошибку, лоток для компакт-дисков не вствлен в принтер, а передний лоток установлен в положение для печати на бумаги (нижнее положение).

- 2 Загрузите в податчик листов бумагу формата А4.
- 3 Откройте диалоговое окно EPSON Printer Utility3.
- Доступ к драйверу принтера в Mac OS X
- В диалоговом окне Utility (Утилиты) щелкните кнопку Print Head Alignment (Калибровка

печатающей головки).

5 Следуйте инструкциям на экране для калибровки печатающей головки

# Очистка устройства

# Очистка внешних деталей устройства Очистка внутренних деталей устройства

## Очистка внешних деталей устройства

Чтобы поддерживать принтер в наилучшем рабочем состоянии, тщательно очищайте его несколько раз в год следующим образом.

### Предостережение

Никогда не очищайте устройство спиртом или растворителем. Химические составы могут повредить принтер.

# Примечание:

После работы с устройством закройте подставку для бумаги и переднюю крышку, чтобы предохранить устройство от попадания пыли.

Bepx 🙆

## Очистка внутренних деталей устройства

Для сохранения хорошего качества отпечатков, прочищайте внутренний ролик следующим образом.

Предупреждение

| Будьте осторожны и не прикасайтесь к частям | и внутри принтера. |
|---------------------------------------------|--------------------|
| 1                                           | Убедитесь,         |
|                                             | что                |
|                                             | индикаторь         |
|                                             | не                 |
|                                             | указывают          |
|                                             | на ошибку,         |
|                                             | лоток для          |
|                                             | компакт-           |
|                                             | дисков             |
|                                             | не вствлен         |
|                                             | в принтер,         |
|                                             | а передний         |
|                                             | лоток              |
|                                             | установлен         |
|                                             | в положени         |
|                                             | для печати         |
|                                             | на бумаги          |
|                                             | (нижнее            |
|                                             | положение          |
|                                             |                    |

🛐 Нажмите на кнопку бумаги 🖓 🛱, чтобы вывести замятую

бумагу.

4 Если необходимо, повторите шаг 3.

#### Иредостережение

Не наносите жирные смазки на металлические части под печатающей головкой. Будьте осторожны, не допускайте попадания жидкости на электронные компоненты. Не распыляйте смазки внутри устройства.

Излишняя смазка может повредить механизм. Если принтер необходимо смазать, обратитесь в сервисный центр.

# Проверка чернильных картриджей

B Windows B Mac OS X

# **B** Windows

# Иримечание:

Epson не гарантирует качество и надежность чернил стороннего производителя. Если установлены картриджи стороннего производителя, информация о количестве чернил может не отображаться.

Когда чернила заканчиваются, на экране отображается окно Low Ink Reminder (Контроль чернил). В этом окне можно проверить уровень чернил в картриджах. Если вы не хотите чтобы это окно отображалось, откройте драйвер принтера, перейдите на вкладку **Maintenance (Сервис)**, щелкните кнопку **Speed & Progress (Скорость и ход печати)** и затем **Monitoring Preferences (Контролируемые параметры)**. В диалоговом окне Monitoring Preferences (Контролируемые параметры) снимите флажок **Enable Low Ink Reminder (Разрешить контролировать чернила)**.

Для проверки уровня чернил выполните одно из следующих действий.

Дважды щелкните значок с изображением принтера на панели задач Windows. О добавлении значка на панель задач см. следующий раздел.

🖄 См. раздел Из значка принтера на панели задач

Откройте окно драйвера принтера, перейдите на вкладку **Maintenance (Сервис)** и щелкните кнопку **EPSON Status Monitor 3**. Диаграмма показывает количество оставшихся чернил в картриджах.

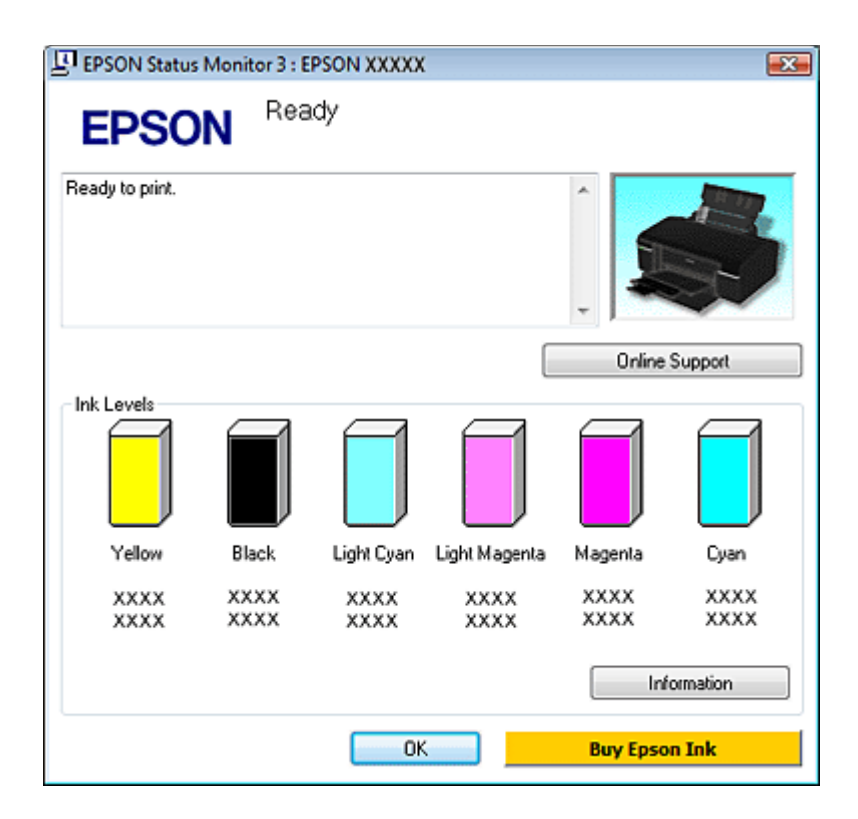

# Иримечание:

Если один из установленных чернильных картриджей сломан, несовместим с данной моделью устройства или установлен неправильно, EPSON Status Monitor 3 будет не в состоянии отобразить точное количество чернил. Обязательно замените или переустановите картриджи, на которые указывает EPSON Status Monitor 3.

Когда вы отправляете задание на печать, на экране компьютера автоматически появляется индикатор хода выполнения. В этом диалоговом окне можно проверить уровень чернил в картриджах. Щелкните **Check Ink Levels (Проверка уровня чернил)**, чтобы отобразить уровень чернил в картриджах как показано на рисунке.

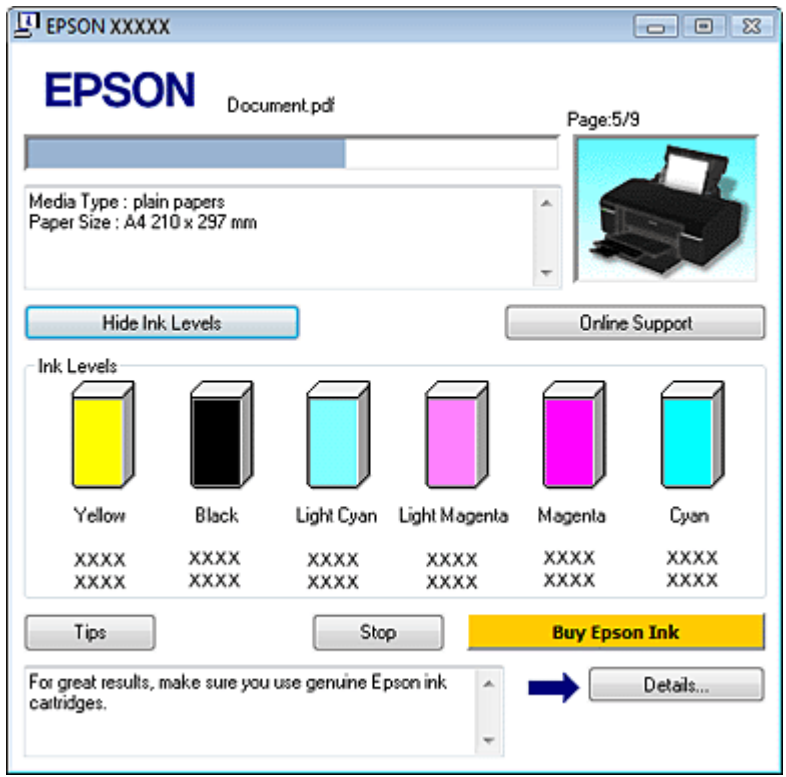

# B Mac OS X

| <b>V</b> r | Іримечание для пользователей Mac OS X 10.5                                      |
|------------|---------------------------------------------------------------------------------|
|            | Когда чернила заканчиваются, на экране отображается окно Low Ink Reminder       |
|            | (Контроль чернил). В этом диалоговом окне можно проверить уровень чернил        |
|            | в картриджах. Если вы не хотите, чтобы это окно отображалось, при следующем его |
|            | появлении в меню Preferences в Application снимите флажок Enable Low Ink        |
|            | Reminder                                                                        |

Уровень чернил в картриджах можно проверить при помощи EPSON StatusMonitor. Сделайте

следующее.

1 Откройте диалоговое окно EPSON Printer Utility3.

Доступ к драйверу принтера в Mac OS X

2 Щелкните кнопку EPSON StatusMonitor. Откроется окно

EPSON StatusMonitor.

| 000                                  | EPSON StatusMonitor                                          |
|--------------------------------------|--------------------------------------------------------------|
| EPSON 📚                              | xxxxx                                                        |
| EPSON StatusMonitor                  |                                                              |
| Remaining Ink le                     | vel                                                          |
|                                      |                                                              |
| Click the image of information about | of the ink cartridge to display<br>It the current cartridge. |
|                                      | Update OK                                                    |

# Иримечание:

На диаграмме показан уровень чернил, каким он был при первом запуске утилиты EPSON StatusMonitor. Чтобы обновить информацию об уровне чернил, щелкните

### Update (Обновить).

Epson не гарантирует качество и надежность чернил стороннего производителя. Если установлены картриджи стороннего производителя, информация о количестве чернил может не отображаться.

Если один из установленных чернильных картриджей сломан, несовместим с данной моделью устройства или установлен неправильно, EPSON StatusMonitor будет не

в состоянии отобразить точное количество чернил. Обязательно замените или переустановите картриджи согласно указаниям EPSON StatusMonitor.

☑Примечание для пользователей Мас OS X 10.5

Когда вы отправляете задание на печать, на экране компьютера автоматически появляется окно контроля состояния принтера. В этом диалоговом окне можно проверить уровень чернил в картриджах.

# Меры предосторожности при замене картриджей

Перед заменой чернильных картриджей прочитайте все инструкции этого раздела.

В устройстве используются картриджи, оснащенные контрольной микросхемой. Эта микросхема отслеживает точное количество чернил, израсходованных каждым картриджем. Картриджи можно вынимать и устанавливать снова. Они остаются годными для использования. Чернила расходуются на следующие цели: прочистка печатающей головки и прокачка чернил при установке чернильного картриджа.

Если вам необходимо временно вынуть чернильный картридж из устройства, обязательно примите меры по защите области подачи чернил от грязи и пыли. Храните картриджи в тех же условиях, что и сам принтер. При установке картриджа следите, чтобы наклейка на картридже, показывающая цвет чернил, была обращена вверх. Не храните картриджи перевернутыми. Клапан на отверстии для подачи чернил удерживает чернила, которые могут просочиться из картриджа. Тем не менее, будьте осторожны. Не касайтесь области подачи чернил картриджа и окружающих ее частей картриджа.

Для максимально эффективной работы картриджа, вынимайте картридж только тогда, когда вы готовы установить новый. Картриджи, в которых осталось мало чернил, могут не годиться для повторной установки.

Продукты, произведенные не Epson, могут повредить ваше устройство, и эти повреждения не подпадают под гарантийные условия Epson. При определенных условиях они могут вызвать странное поведение устройства.

Держите чернильные картриджи в местах, недоступных детям. Не позволяйте детям играть с картриджами или пить чернила.

Обращайтесь с картриджами бережно, так как вокруг отверстия для подачи чернил может остаться небольшое количество чернил. При попадании чернил на вашу кожу тщательно промойте кожу водой с мылом. При попадании чернил в глаза немедленно промойте их водой. Если после этого сохранятся неприятные ощущения или ухудшится зрение, немедленно обратитесь к врачу.

Ерѕоп рекомендует использовать только оригинальные чернильные картриджи Epѕon. Epѕon не гарантирует качество и надежность чернил стороннего производителя. Использование чернил, произведенных не Epѕon, может привести к повреждениям вашего принтера, и эти повреждения не попадают под гарантийные условия Epѕon. При определенных условиях они могут привести к неустойчивой работе принтера. Информация об уровне чернил в неоригинальных картриджах может не отображаться.

Отрывайте упаковку чернильных картриджей непосредственно перед их установкой в принтер. Картриджи находятся в вакуумной упаковке для сохранения их качества.

Оставляйте старый картридж установленным непосредственно до его замены, иначе чернила, оставшиеся в дюзах печатающей головки, могут засохнуть.

Нельзя продолжать печать, когда один из картриджей пуст, даже если в остальных еще остались чернила. Перед печатью замените пустой картридж.

# Замена израсходованных чернильных картриджей

#### Кнопки на панели управления

#### С помощью компьютера

Вы можете заменить чернильный картридж с помощью панели управления устройства или с помощью компьютера. Обратитесь к соответствующим разделам.

# Иримечание:

Отрывайте упаковку чернильных картриджей непосредственно перед их установкой в принтер. Картриджи находятся в вакуумной упаковке для сохранения их качества.

### Кнопки на панели управления

В таблице перечислены состояния индикаторов и рекомендуемые действия.

| Индикаторы | Действие                              |
|------------|---------------------------------------|
|            | Приобретите новый картридж для замены |
| ۵          |                                       |
|            | Вамените пустой чернильный картридж   |
| ۵          |                                       |

#### Щигает, \_\_\_\_горит

Чтобы заменить чернильный картридж при помощи кнопки чернил 🖒, сделайте следующее.

### Предостережение

1

Не вынимайте картридж из принтера, пока не подготовите новый картридж для замены.

# Иримечание:

На иллюстрациях показана замена желтого чернильного картриджа, но инструкции относятся и к остальным картриджам.

Убедитесь, что лоток для компактдисков не вставлен в принтер, а индикатор питания горит, но не мигает.

#### Откройте крышку принтера.

3 Нажмите на кнопку чернил 👌. Печатающая головка передвинется в положение проверки чернильных картриджей, а индикатор питания Шначнет мигать. Чернильный картридж, на который указывает метка 🖄 , пуст либо чернила в нем заканчиваются.

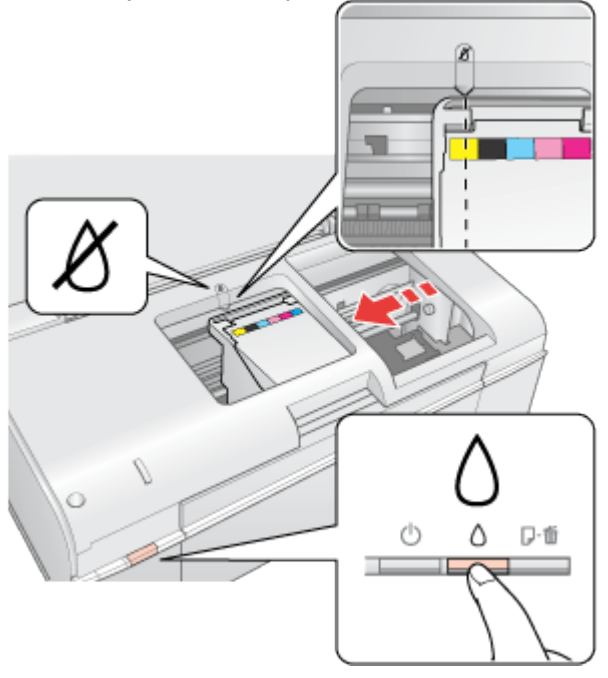

### Предостережение

Не передвигайте печатающую головку вручную, этим вы можете повредить принтер. Чтобы передвинуть ее, всегда нажимайте на кнопку чернил 0. Будьте осторожны и не прикасайтесь к плоском белому шлейфу внутри устройства.

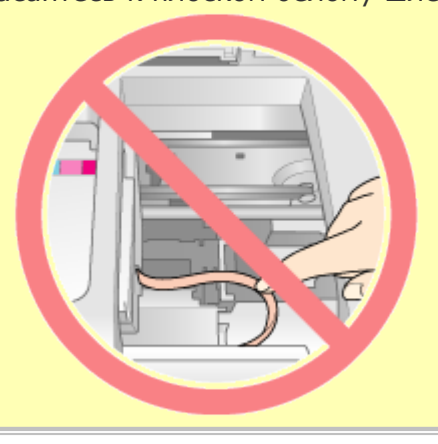

# Иримечание:

Если в картридже осталось мало чернил, можно продолжать использовать его, пока чернила не закончатся. Для проверки уровня чернил обратитесь к одному из следующих разделов.

🖄 См. Работа с EPSON Status Monitor 3 (для Windows)

См. Использование EPSON StatusMonitor (для Mac OS X)

Не удерживайте кнопку чернил Оболее трех секунд, иначе принтер может начать прочистку печатающей головки.

Еще раз нажмите на кнопку чернил 0.

Если чернила закончились или заканчиваются в нескольких картриджах, печатающая головка перемещается к отметке 🖉 . Это происходит при каждом нажатии на кнопку чернил Одо тех пор, пока не будут отмечены все заканчивающиеся или пустые картриджи.

Когда все заканчивающиеся или пустые картриджи будут обозначены, после очередного нажатия кнопки чернил  $\delta$  печатающая головка переместится в позицию замены картриджа.

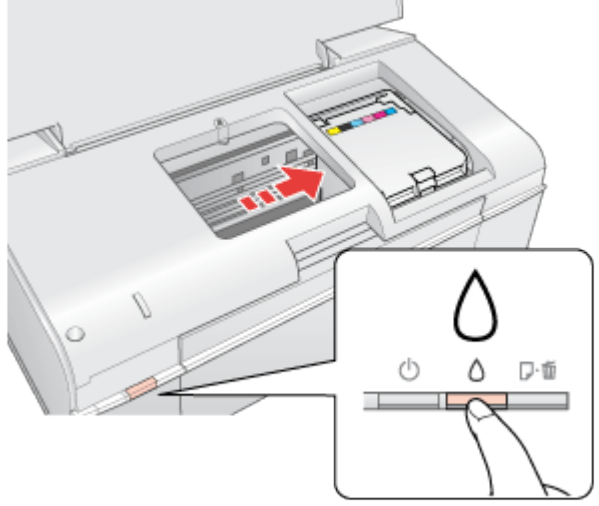

5 Выньте новый картридж из упаковки.

#### ЫПредостережение

Вынимая чернильный картридж из упаковки, будьте осторожны, чтобы не сломать крючки сбоку картриджа.

Не прикасайтесь к зеленой микросхеме сбоку картриджа. Это может повредить чернильный картридж.

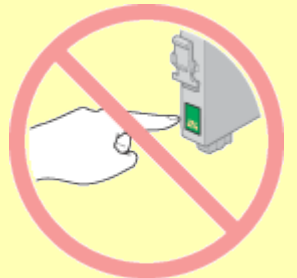

Устанавливайте новый чернильный картридж сразу же после извлечения старого картриджа. Если картридж не установить сразу, печатающая головка может засохнуть, что приведет к невозможности печати.

6 Снимите желтую ленту с нижней стороны картриджа.

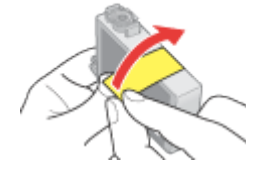

### ЫПредостережение

Перед установкой картриджа необходимо снять с него желтую ленту, иначе качество печати может снизиться или вы не сможете печатать.

Если вы установили картридж, не сняв желтую ленту, то картридж необходимо вынуть, удалить желтую ленту и установить заново.

Не удаляйте прозрачную наклейку на нижней стороне картриджа, иначе картридж

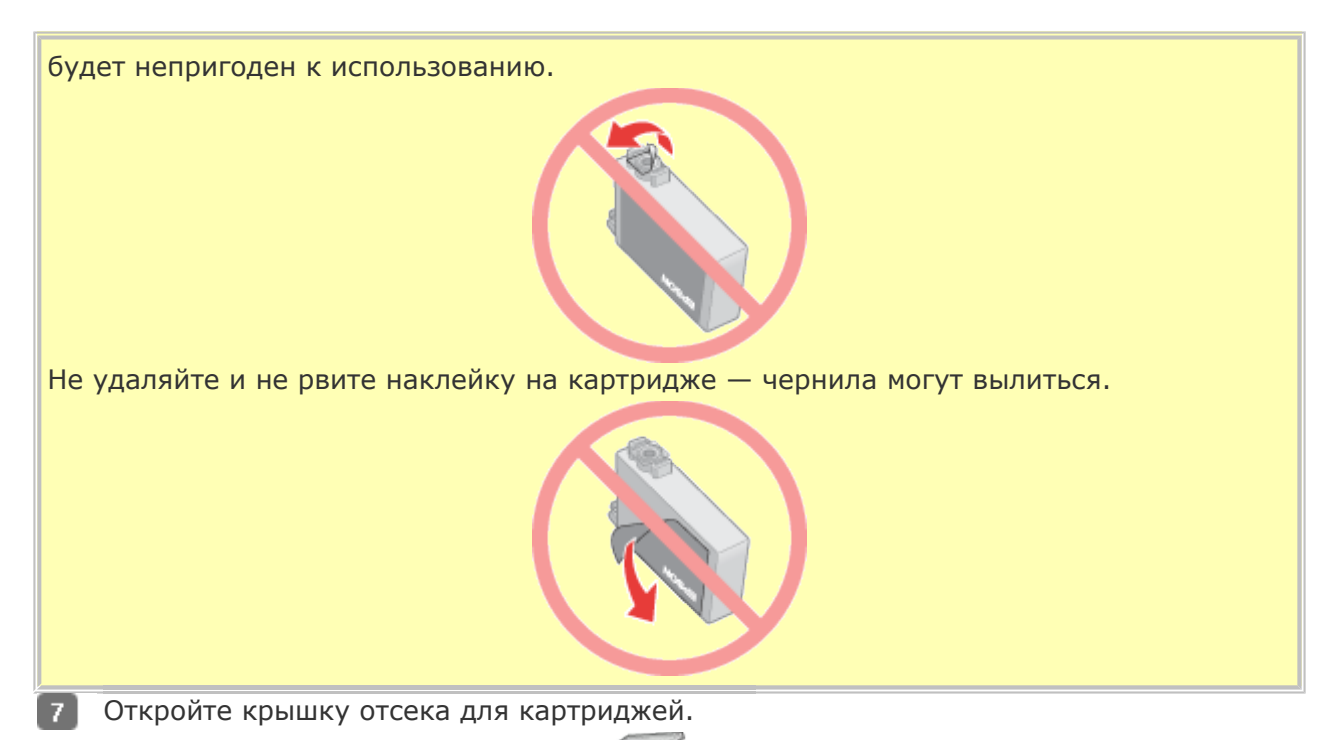

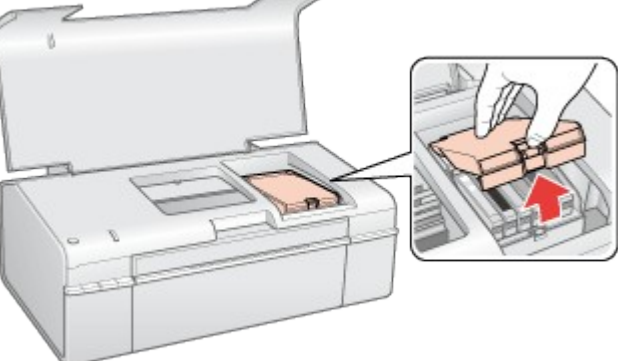

8 Сожмите защелки на краях пустого картриджа, который собираетесь заменить. Выньте картридж из принтера. Утилизируйте его должным образом.

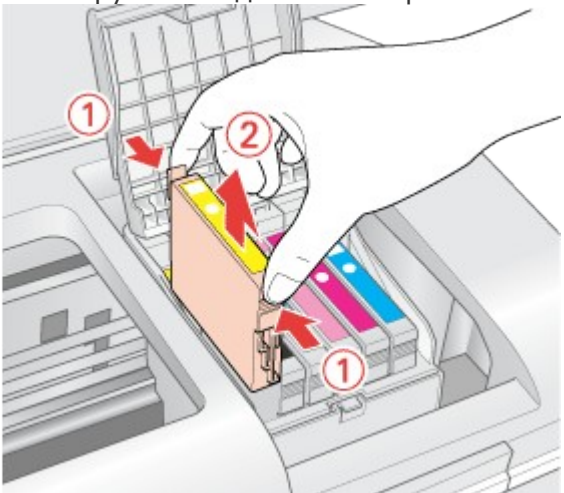

# Иримечание:

Если картридж вынимается с трудом, сильнее потяните картридж строго вверх.

9

Вставьте картридж вертикально

в гнездо. Нажмите на картридж до полной фиксации.

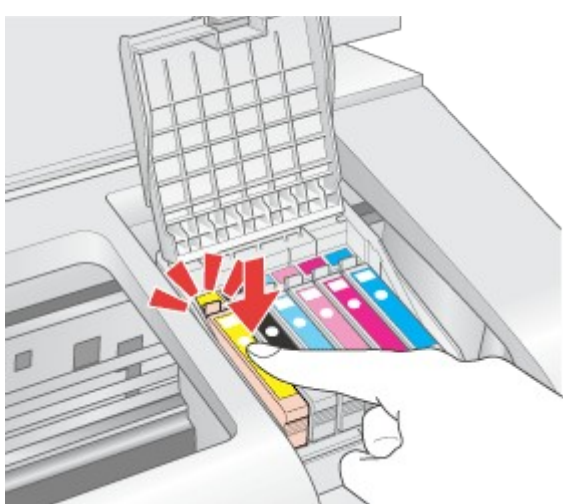

10 После установки картриджей закройте крышку отсека для картриджей и крышку принтера.

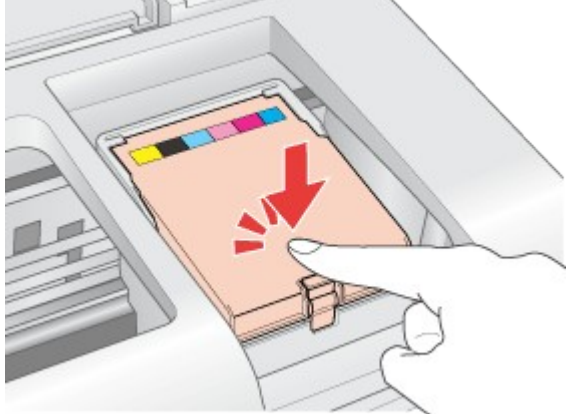

Нажмите на кнопку чернил Ô.

Принтер передвинет печатающую головку и начнет прокачку системы подачи чернил. Весь процесс занимает приблизительно две минуты. Когда прокачка завершится, печатающая головка передвинется в обычное положение. Индикатор питания Опрекратит мигать и загорится постоянным светом, а индикатор чернил Опогаснет.

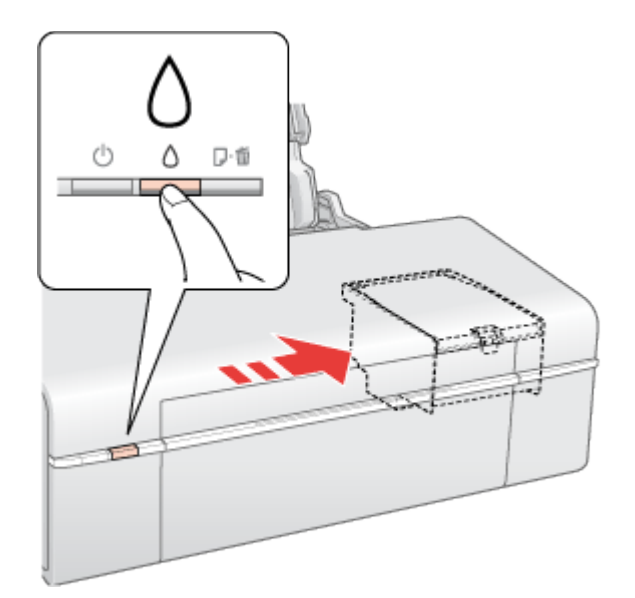

### Предостережение

Индикатор питания otupпродолжит мигать во время прокачки системы подачи чернил. Никогда не отключайте питание принтера, если этот индикатор мигает. Это может привести к неполной прокачке системы подачи чернил.

Не вставляйте лоток для компакт-диска во время прокачки системы подачи чернил.

# Иримечание:

Если после того как печатающая головка передвинется в обычное положение, мигает индикатор чернил  $\diamond$ , возможно, картридж был установлен неправильно. Еще раз нажмите на кнопку чернил  $\diamond$ и переустановите картридж так, чтобы он защелкнулся на месте, а затем закройте крышку картриджного отсека.

Bepx 🙆

### С помощью компьютера

Вы можете контролировать уровень оставшихся чернил прямо на вашем компьютере, а также просматривать выводимые на экран указания по замене чернильных картриджей, в которых мало или вообще нет чернил.

Если чернила заканчиваются или закончились, щелкните кнопку **How to (Как сделать)** в окне EPSON Status Monitor. Для замены картриджа выполняйте инструкции, отображаемые на экране. О замене чернильных картриджей, используя компьютер, см. также следующие разделы.

🖻 См. Работа с EPSON Status Monitor 3 (для Windows)

См. Использование EPSON StatusMonitor (для Mac OS X)

# Замена неизрасходованных чернильных картриджей

Кнопки на панели управления

В некоторых случаях вам может потребоваться замена чернильного картриджа до того, как он опустеет. Например, принтер с установленными картриджами не использовался больше шести месяцев, и качество печати снизилось.

Чтобы заменить чернильный картридж до того, как начнет мигать индикатор чернил Оили утилита EPSON Status Monitor выдаст сообщение об израсходованном картридже, сделайте следующее.

Иримечание:

Отрывайте упаковку чернильных картриджей непосредственно перед их установкой в принтер. Картриджи находятся в вакуумной упаковке для сохранения их качества.

### Кнопки на панели управления

### ⊌Предостережение

Не вынимайте картридж из принтера, пока не подготовите новый картридж для замены.

# Иримечание:

На иллюстрациях показана замена желтого чернильного картриджа, но инструкции относятся и к остальным картриджам.

1 Убедитесь, что лоток для компактдисков не вставлен в принтер, а индикатор питания горит, но не мигает.

Выньте новый картридж из упаковки.

#### Предостережение

Вынимая чернильный картридж из упаковки, будьте осторожны, чтобы не сломать крючки сбоку картриджа.

Не прикасайтесь к зеленой микросхеме сбоку картриджа. Это может повредить чернильный картридж.

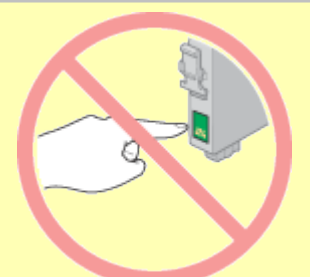

Устанавливайте новый чернильный картридж сразу же после извлечения старого картриджа. Если картридж не установить сразу, печатающая головка может засохнуть, что приведет к невозможности печати.

Снимите желтую ленту с нижней стороны картриджа.

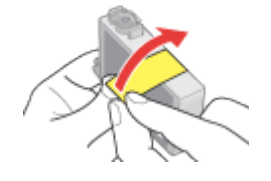

### **Ш**Предостережение

Перед установкой картриджа необходимо снять с него желтую ленту, иначе качество печати может снизиться или вы не сможете печатать.

Если вы установили картридж, не сняв желтую ленту, то картридж необходимо вынуть, удалить желтую ленту и установить заново.

Не удаляйте прозрачную наклейку на нижней стороне картриджа, иначе картридж будет непригоден к использованию.

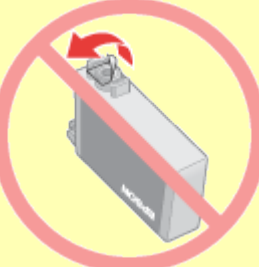

Не удаляйте и не рвите наклейку на картридже — чернила могут вылиться.

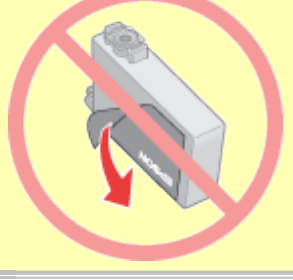

Откройте крышку принтера.

5 Нажмите на кнопку чернил <sup>()</sup>. Печатающая головка передвинется в положение замены чернильных картриджей, а индикатор питания <sup>()</sup>начнет мигать.

Предостережение

Не передвигайте печатающую головку вручную, этим вы можете повредить принтер. Чтобы передвинуть ее, всегда нажимайте на кнопку чернил Ô. Будьте осторожны и не прикасайтесь к плоском белому шлейфу внутри устройства.

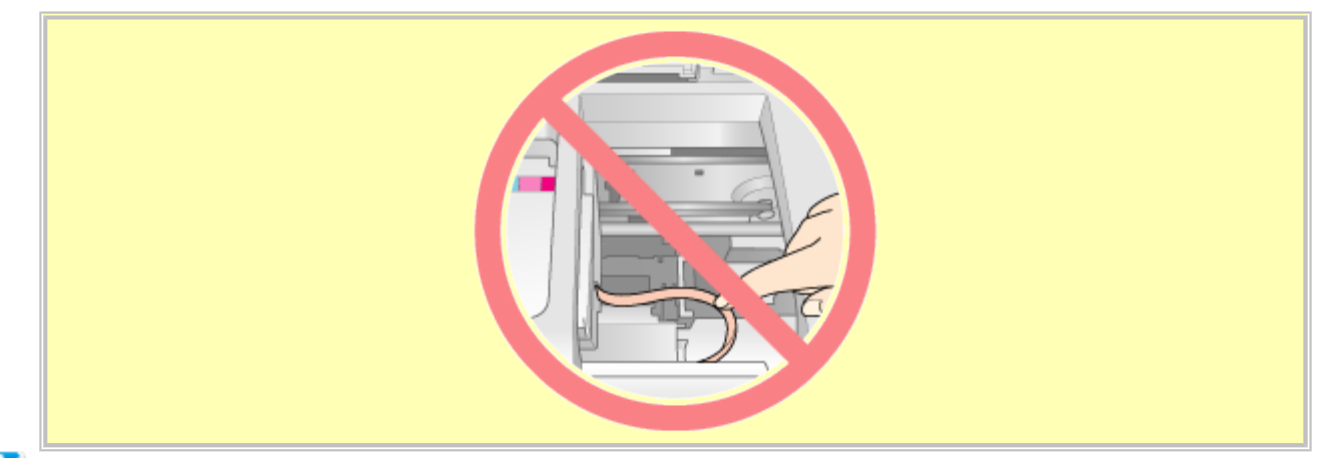

# Примечание:

Не удерживайте кнопку чернил Оболее трех секунд, иначе принтер может начать прочистку печатающей головки.

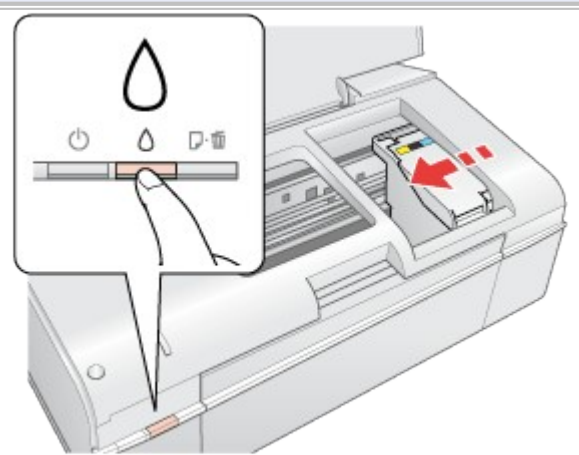

6 Откройте крышку отсека для картриджей.

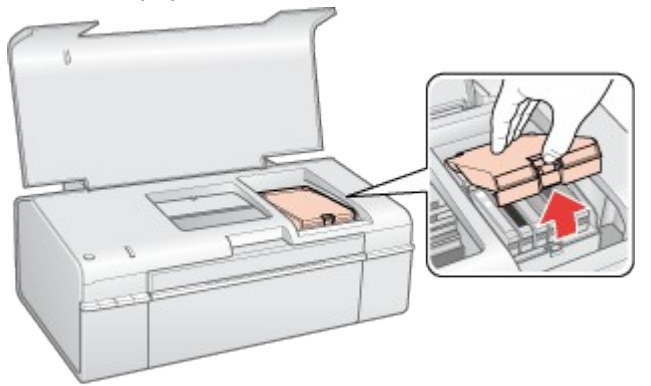

**7** Сожмите защелки на краях пустого картриджа, который собираетесь заменить. Выньте картридж из принтера. Утилизируйте его должным образом.

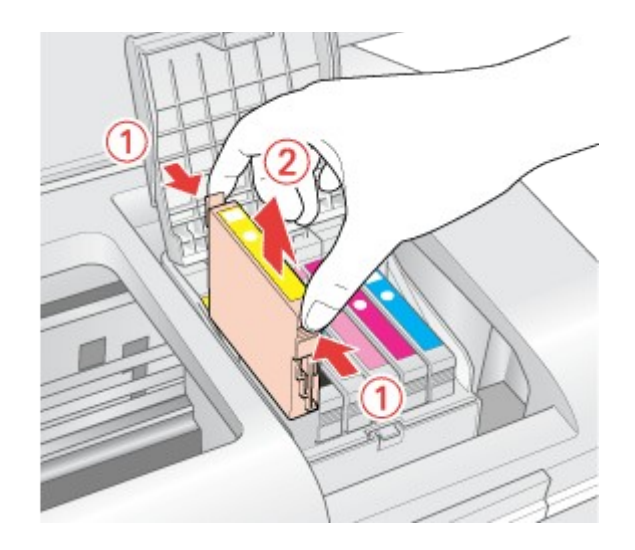

# Иримечание:

8

Если картридж вынимается с трудом, сильнее потяните картридж строго вверх.

Вставьте картридж вертикально в гнездо. Нажмите на картридж до полной фиксации.

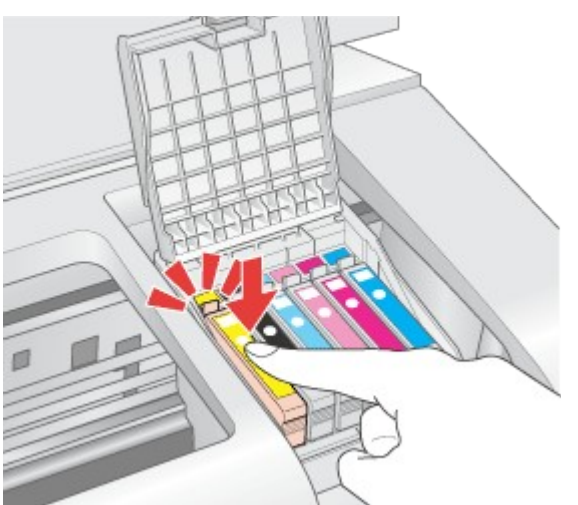

9 После установки картриджей закройте крышку отсека для картриджей и крышку принтера.

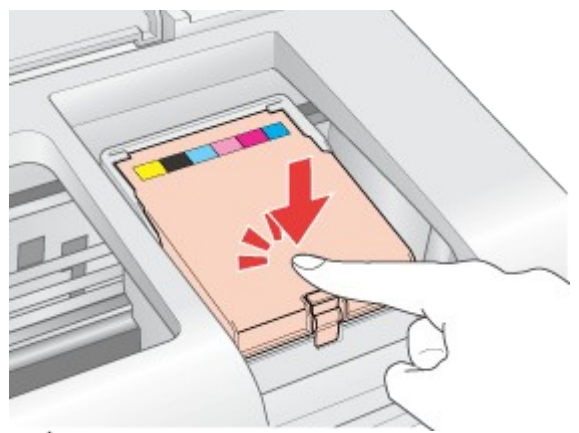

### 10 Нажмите на кнопку чернил 👌.

Принтер передвинет печатающую головку и начнет прокачку системы подачи чернил. Весь процесс занимает приблизительно две минуты. Когда прокачка завершится, печатающая головка передвинется в обычное положение. Индикатор питания Опрекратит мигать и загорится постоянным светом, а индикатор чернил Опогаснет.

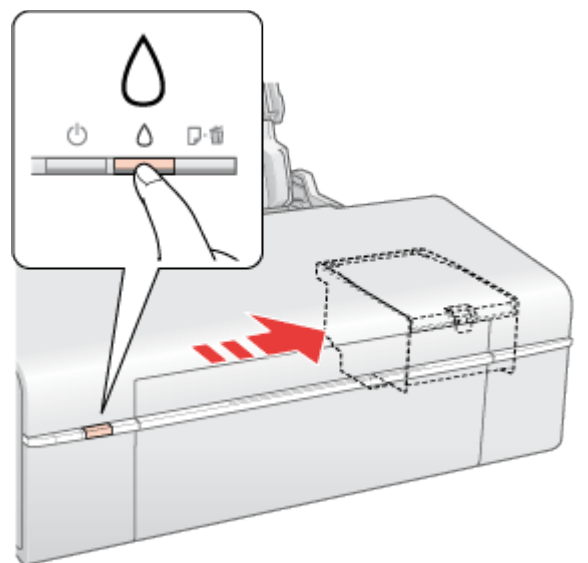

#### ЫПредостережение

Индикатор питания otupпродолжит мигать во время прокачки системы подачи чернил. Никогда не отключайте питание принтера, если этот индикатор мигает. Это может привести к неполной прокачке системы подачи чернил. Не вставляйте лоток для компакт-диска во время прокачки системы подачи чернил.

# Иримечание:

Если после того как печатающая головка передвинется в обычное положение, мигает индикатор чернил  $\Diamond$ , возможно, картридж был установлен неправильно. Еще раз нажмите на кнопку чернил  $\Diamond$ и переустановите картридж так, чтобы он защелкнулся на месте, а затем закройте крышку картриджного отсека.

# Использование специальной бумаги

Возможность загрузки специальных носителей Epson Хранение фотобумаги Epson

Хорошего качества печати можно добиться с большинством типов простой бумаги. Однако бумага с покрытием обеспечивает наивысшее качество отпечатков, так как впитывает меньше чернил.

Epson представляет специальные носители, разработанные для печати чернилами, которые используются в струйных принтерах Epson, и для получения высококачественных результатов рекомендует использовать именно эти носители.

#### Бумага

При загрузке специальной бумаги, распространяемой Epson, сначала прочитайте инструкцию, которая прилагается к бумаге, и учтите следующие моменты.

# Иримечание:

Загружайте бумагу в податчик стороной для печати вверх. Обычно сторона для печати выглядит более белой или глянцевой. Подробную информацию вы найдете в инструкции к бумаге. На некоторых типах бумаги обрезанные уголки указывают правильное направление для загрузки.

Если бумага согнута, перед загрузкой распрямите ее или слегка согните в противоположную сторону. При печати на изогнутой бумаге отпечаток может быть смазан.

### Возможность загрузки специальных носителей Epson

В следующей таблице описаны возможности загрузки специальных носителей EPSON.

| Тип носителя                                                                                                    | Емкость загрузки |
|----------------------------------------------------------------------------------------------------|------------------|
| Epson Premium Ink Jet Plain Paper<br>Epson Photo Quality Ink Jet Paper                                                                                                    | До 100 листов    |
| Epson Bright White Ink Jet Paper                                                                                                    | До 80 листов     |
| Epson Glossy Photo Paper<br>Epson Premium Glossy Photo Paper<br>Epson Premium Semigloss Photo Paper<br>Epson Ultra Glossy Photo Paper<br>Epson Matte Paper - Heavyweight<br>Epson Photo Paper | До 20 листов     |
| Epson Double-Sided Matte Paper<br>Epson Photo Quality Self Adhesive Sheets<br>Epson Photo Stickers<br>Epson Cool Peel' Iron-on T-shirt Transfer / Epson<br>Iron-On Cool Peel Transfer Paper   | По одному листу  |

### Иримечание:

В различных регионах в наличии могут быть разные типы бумаги.

# Хранение фотобумаги Epson

Убирайте неиспользованную бумагу в оригинальную упаковку сразу же после окончания печати. Epson рекомендует хранить отпечатки в многоразовых пластиковых пакетах. Храните бумагу вдали от мест с высокой температурой и влажностью и вдали от прямого солнечного света.

# Загрузка бумаги

Для загрузки бумаги сделайте следующее.

Поднимите подставку для бумаги и выдвиньте ее удлинитель.

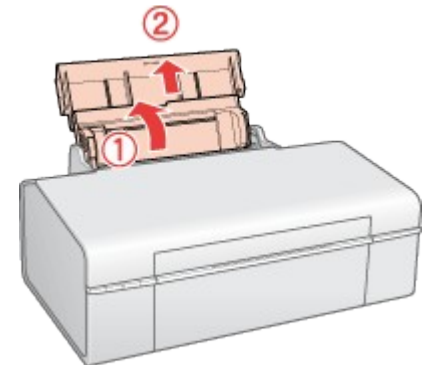

2 Откройте переднюю крышку. Затем, выдвиньте приемный лоток.

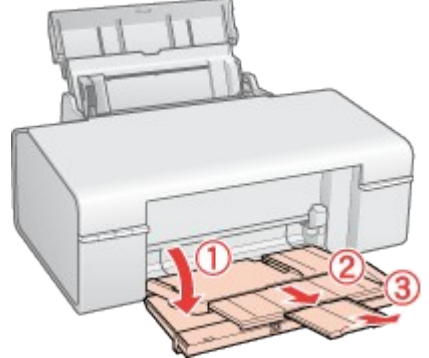

Передвиньте боковую направляющую влево.

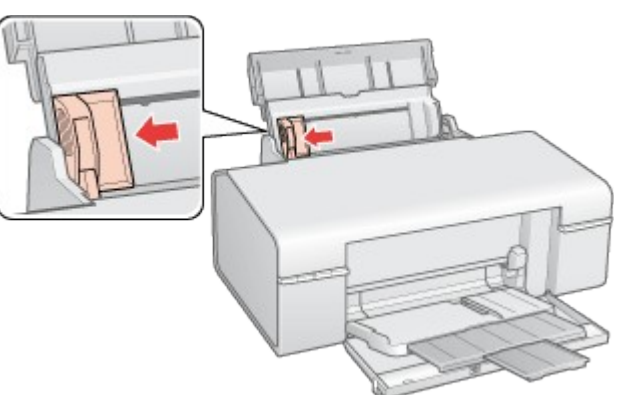

- Встряхните пачку бумаги и подбейте ее на плоской поверхности, чтобы подравнять края листов.
- 5 Положите пачку бумаги в податчик под выступы стороной для печати вверх вплотную к правой боковой направляющей. Обычно сторона для печати выглядит более белой или глянцевой.

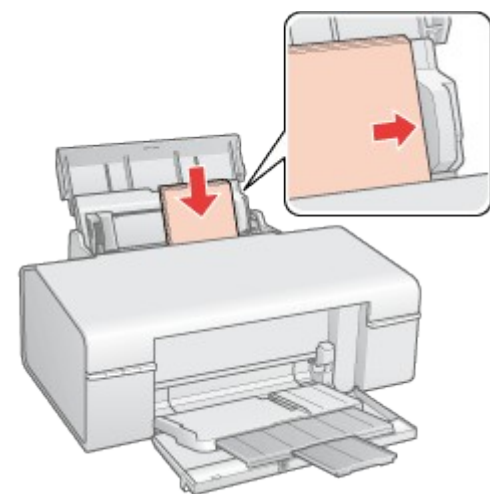

**6** Придвиньте боковую направляющую к левому краю бумаги, но не прижимайте слишком сильно.

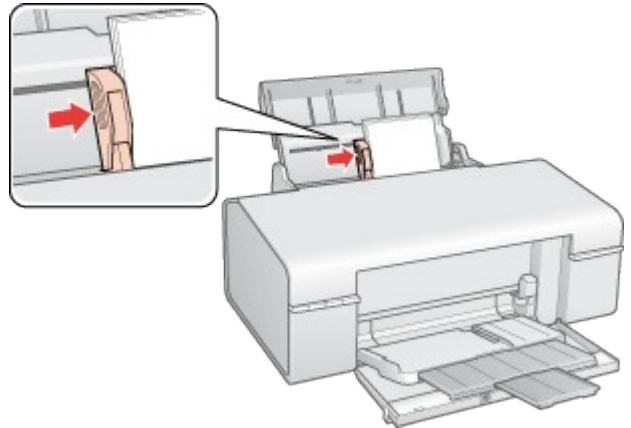

# Иримечание:

Оставляйте перед устройством достаточно свободного пространства, куда будет поступать бумага.

Всегда загружайте бумагу в податчик узкой стороной вперед, даже если печатаете изображения альбомной ориентации.

Убедитесь, что высота стопки загруженной бумаги не выше контрольной стрелки **Н** на внутренней стороне боковой направляющей.

# Загрузка конвертов

Для загрузки конвертов сделайте следующее.

Поднимите подставку для бумаги и выдвиньте ее удлинитель.

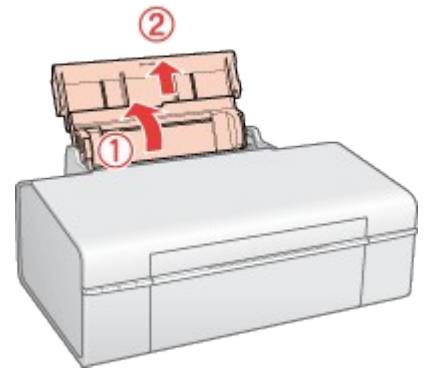

2 Откройте переднюю крышку. Затем, выдвиньте приемный лоток.

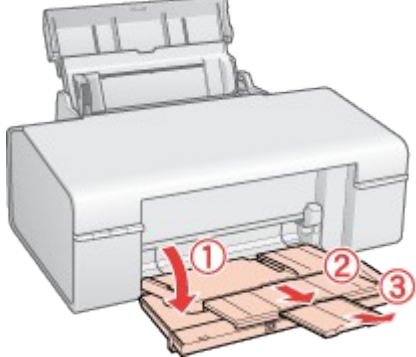

Передвиньте боковую направляющую влево.

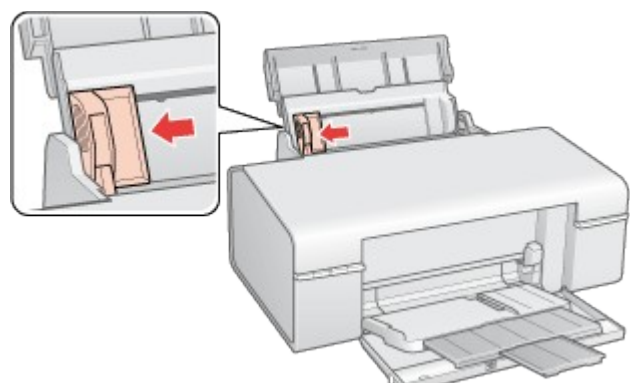

Загрузите конверты под выступами короткой стороной вперед, закрывающейся стороной вниз, клапаном влево. Придвиньте боковую направляющую к левому краю конвертов (но не слишком плотно).

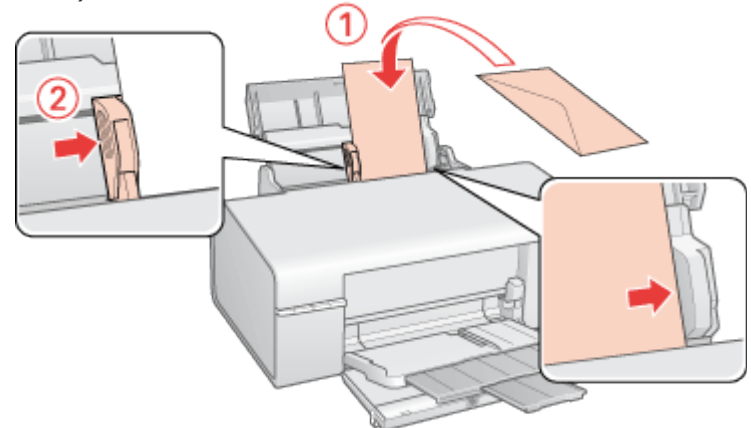

# Примечание:

Конверты могут быть различной толщины и жесткости. Если общая толщина пачки конвертов больше 10 мм, сожмите конверты перед загрузкой. Если качество печати ухудшается при загрузке пачки конвертов, загружайте конверты по одному. В податчик листов можно загрузить до 10 конвертов одновременно.

Не используйте скрученные или согнутые конверты.

Перед загрузкой убедитесь, что клапан конверта закрыт и не смят.

Перед загрузкой рекомендуется разгладить передний край конверта.

Не используйте слишком тонкие конверты — они могут скрутиться во время печати.

Инструкции по печати смотрите в следующем разделе.

#### Печать на конвертах

# Размещение CD/DVD

Чтобы вставить диск CD/DVD в принтер, сделайте следующее.

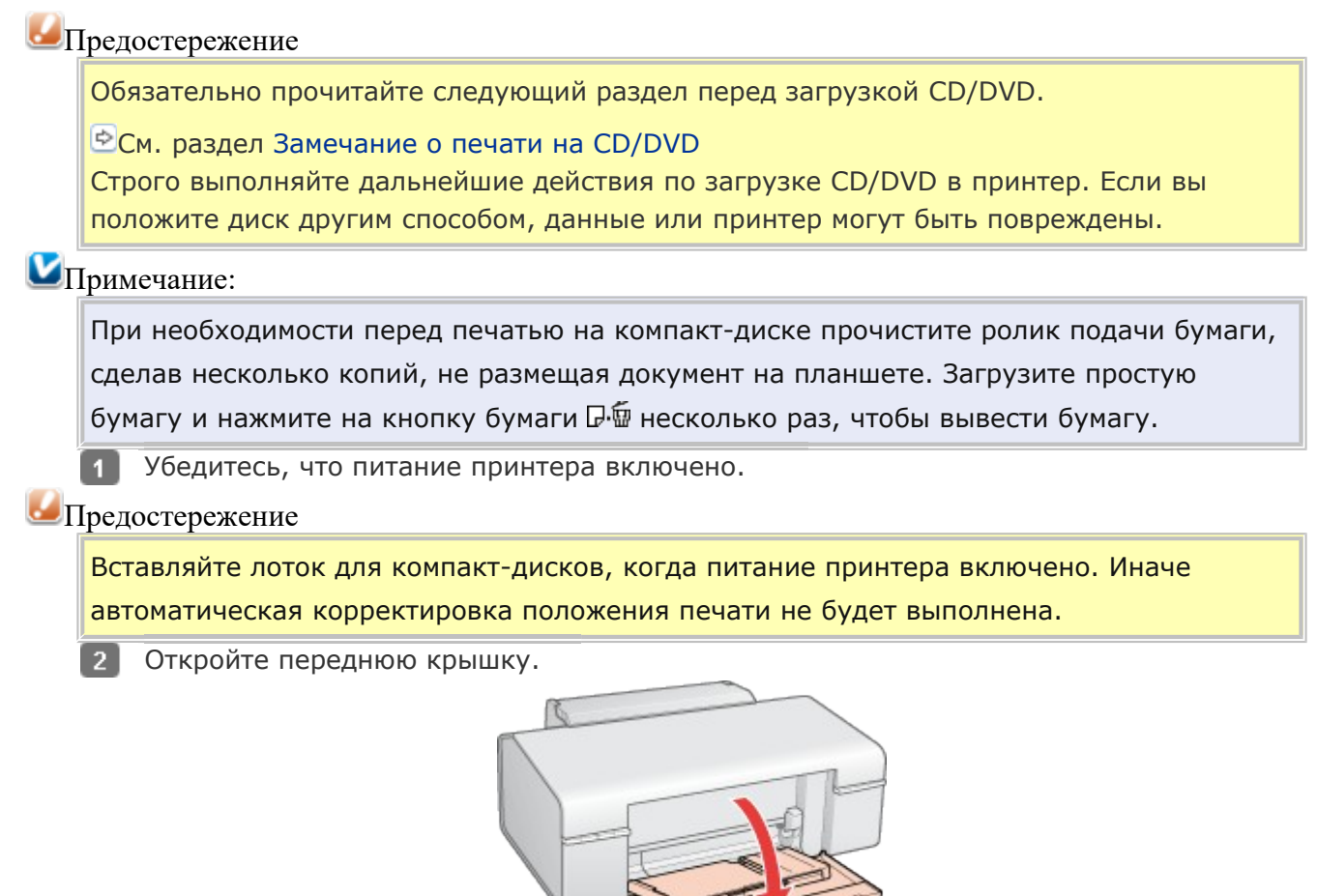

3 Двумя руками осторожно выньте всю бумагу.

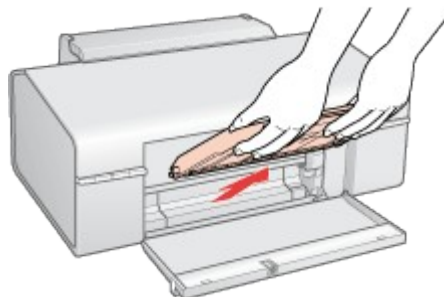

4 Установите передний лоток в положение CD/DVD как показано на рисунке.

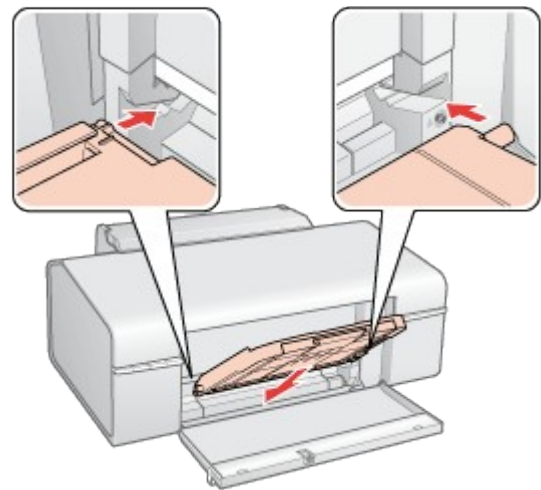

**5** Положите компакт-диск в лоток для дисков стороной для печати вверх.

# Иримечание:

Одновременно в принтер можно положить только один компакт-диск.

### 12-см CD/DVD

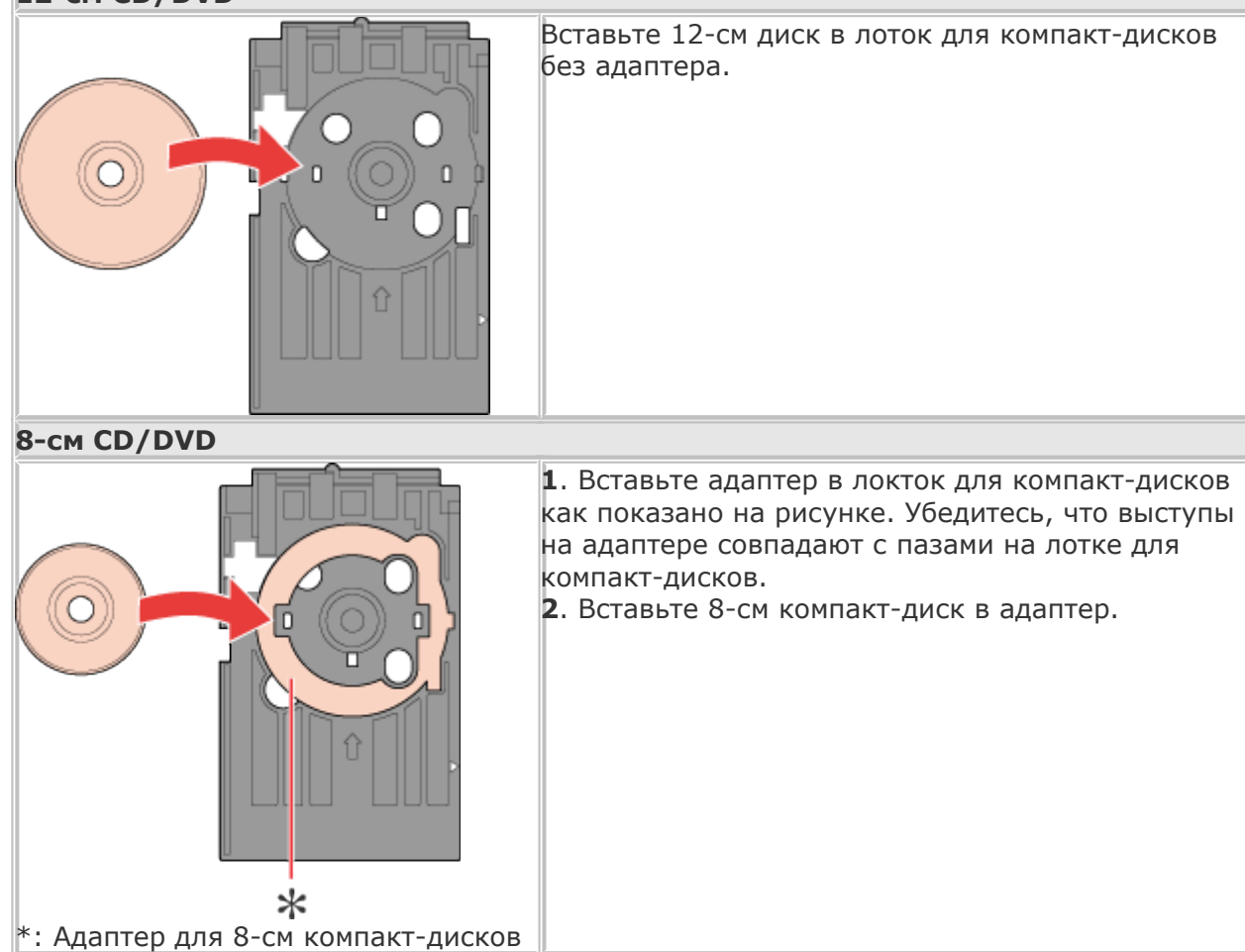

### ЫПредостережение

Перед загрузкой компакт-диска удостоверьтесь, что в лотке для дисков нет посторонних предметов и частиц — они могут повредить сторону для записи компакт-диска. Используйте только лоток для компакт-дисков, прилагаемый

к принтеру. Если вы воспользуетесь другим лотком, положение печати может сместиться и печать будет проведена неправильно.

Положив диск в лоток стороной для печати вверх, аккуратно вставьте лоток для дисков вдоль направляющей, пока метки на лотке и направляющей не совпадут. Убедитесь, что обе стороны лотка для компакт дисков вставлены в пазы переднего лотка.

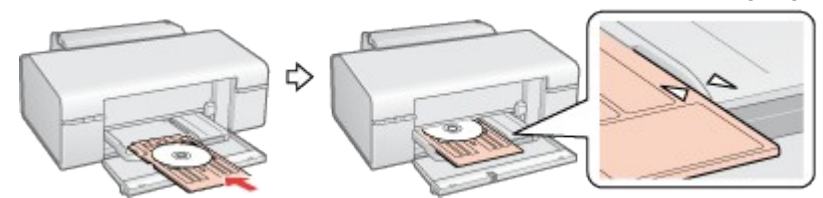

Предостережение

6

Не вставляйте лоток для компакт-дисков во время печати. Иначе принтер может быть поврежден, а диск испачкан или поцарапан.

Инструкции по редактированию и печати рисунков для CD/DVD смотрите в следующем разделе. Печать на CD/DVD

# Выбор правильного типа носителя

Принтер автоматически настраивается на тип бумаги, выбранный в настройках печати. Вот почему правильные настройки типа бумаги настольно важны. Они сообщают принтеру, какой тип бумаги используется, и соответствующим образом корректируют покрытие чернилами. В следующей таблице перечислены параметры, которые нужно выбрать для каждого типа бумаги.

| Бумага                                                                                           | Значение параметра Paper Type<br>(Тип бумаги) |
|--------------------------------------------------------------------------------------------------|-----------------------------------------------|
| Простая бумага, листы<br>Epson Premium Ink Jet Plain Paper*<br>Epson Bright White Ink Jet Paper* | plain papers (Простая бумага)                 |

| Epson Ultra Glossy Photo Paper*                                                 | Epson Ultra Glossy          |
|---------------------------------------------------------------------------------|-----------------------------|
| Epson Premium Glossy Photo Paper*                                               | Epson Premium Glossy        |
| Epson Premium Semigloss Photo Paper*                                            | Epson Premium Semigloss     |
| Epson Glossy Photo Paper*                                                       | Epson Glossy                |
| Epson Matte Paper – Heavyweight*<br>Epson Double-Sided Matte Paper*             | Epson Matte                 |
| Epson Photo Quality Ink Jet Paper*<br>Epson Photo Quality Self Adhesive Sheets* | Epson Photo Quality Ink Jet |
| Epson Photo Paper*                                                              | Epson Photo                 |
| Epson Photo Stickers*                                                           | Epson Photo Stickers        |
| Конверты                                                                        | Envelope (Конверт)          |

\* Эти типы бумаг совместимы с Exif Print и PRINT Image Matching. За дополнительной информацией обратитесь к документации к цифровой камере, поддерживающей технологию Exif Print или PRINT Image Matching.

#### Примечание:

В различных регионах в наличии могут быть разные типы специальных носителей.

Свежую информацию о наличии носителей в вашем регионе вы можете найти на web-

сайте поддержки пользователей Epson.

🖄См. раздел Web-сайт технической поддержки

# Haстройка в Windows

# Настройка общего доступа к устройству

Доступ к устройству по сети

В этом разделе рассказывается о настройке устройства для печати с других компьютеров в сети. Сначала настройте общий доступ к устройству на компьютере, к которому подключено устройство. Затем добавьте это устройство на каждом компьютере, который будет обращаться к нему по сети.

# Иримечание:

Сведения в этом разделе предназначены только для пользователей небольших сетей. Если вы работаете в большой сети и хотите совместно использовать устройство, обратитесь к вашему сетевому администратору.

Чтобы удалить приложения в операционной системе Windows Vista, необходимо ввести имя и пароль пользователя с правами администратора, если вы входите в систему как пользователь со стандартными правами.

Для установки ПО в Windows XP необходимо зарегистрироваться на компьютере с учетной записью администратора компьютера (Computer Administrator). После установки Windows XP учетной записью пользователя становится Computer Administrator (Администратор компьютера).

Чтобы установить ПО в Windows 2000, необходимо зарегистрироваться под именем пользователя с привилегиями администратора [пользователь должен принадлежать группе Administrators (Администраторы)].

Иллюстрации, приведенные в следующих разделах, относятся к Windows Vista.

# Настройка общего доступа к устройству

к которому подключено устройство следующим образом. В Windows Vista: Щелкните стартовую кнопку, выберите Control Panel (Панель управления), затем выберите Printer (Принтер) в категории Hardware and Sound (Оборудование и звук). B Windows XP: Щелкните Start (Пуск), затем Control Panel (Панель управления), затем Printers and Other Hardware (Принтеры и другое оборудование) и щелкните Printers and Faxes (Принтеры и факсы). B Windows 2000: Щелкните Start (Пуск), выберите Settings (Настройки) и щелкните Printers (Принтеры). 2 Щелкните значок вашего устройства правой кнопкой мыши и выберите Sharing (Доступ). В

Чтобы несколько компьютеров в сети могли печатать на данном устройстве, настройте компьютер

Windows Vista щелкните Change sharing options (Изменить параметры общего доступа) и щелкните Continue (Продолжить).

#### **3** B Windows Vista и XP:

Выберите **Shared as (Совместно использовать как)** и введите имя совместно используемого принтера.

#### B Windows 2000:

Выберите Shared as (Общий ресурс) и введите имя совместно используемого устройства.

### Примечание:

В сетевом имени не должно быть пробелов и дефисов.

| Color Manage                                                         | ment                                                        | Sec                                     | unty                                            | Versio                                   | n Information                                   |
|----------------------------------------------------------------------|-------------------------------------------------------------|-----------------------------------------|-------------------------------------------------|------------------------------------------|-------------------------------------------------|
| Seneral                                                              | Sharin                                                      | g                                       | Ports                                           |                                          | Advanced                                        |
| The pri<br>change                                                    | nare this prin<br>nter will not b<br>these settin           | ter, any<br>je availa<br>gs, use t      | user on you<br>ble when th<br>he <u>Network</u> | e compute<br>and Shar                    | can print to it<br>ar sleeps. To<br>ing Center. |
| ✓ Share this                                                         | printer                                                     |                                         |                                                 |                                          |                                                 |
| Share name:                                                          | EPSON                                                       |                                         |                                                 |                                          |                                                 |
| Render print jobs on client computers                                |                                                             |                                         |                                                 |                                          |                                                 |
| Drivers<br>If this printe<br>Windows, y<br>users do no<br>the shared | er is shared w<br>you may wan<br>ot have to fin<br>printer. | rith users<br>It to insta<br>Id the pri | running dif<br>ill additional<br>nt driver wh   | ferent vers<br>drivers, so<br>en they co | tions of that the onnect to                     |
|                                                                      |                                                             |                                         | A                                               | dditional (                              | Drivers                                         |

Если вы хотите, чтобы OC Windows Vista, XP или 2000 автоматически загружала драйверы устройства для компьютеров под управлением других версий Windows, щелкните **Additional Drivers (Дополнительные драйверы)** и выберите среды и операционные системы для других компьютеров. Щелкните **ОК** и вставьте компакт-диск с ПО устройства в привод для компактдисков.

Щелкните OK или Close (Закрыть), если вы установили дополнительные драйверы.

Bepx 🙆

затем выберите

(Принтер) в категории

Hardware and

(Оборудование

Printer

Sound

и звук).

# Доступ к устройству по сети

Чтобы печатать на устройстве по сети, сначала необходимо добавить устройство на каждом компьютере, который будет обращаться к нему.

#### **B Windows XP:**

Щелкните Start (Пуск), затем Control Panel (Панель управления), затем Printers and Other Hardware (Принтеры и другое оборудование) и щелкните Printers and Faxes (Принтеры и факсы).

#### B Windows 2000:

Щелкните Start (Пуск), выберите Settings (Настройки) и щелкните Printers (Принтеры).

**B** Windows Vista:

Щелкните кнопку Add a Printer (Добавление принтера).

### B Windows XP и 2000:

Дважды щелкните значок **Add Printer (Добавить принтер)**. Откроется окно Add Printer Wizard (Мастер установки принтеров). Щелкните кнопку **Next (Далее)**.

**B Windows Vista:** 

Щелкните Add a network, wireless or Bluetooth printer (Добавление сетевого,

беспроводного или Bluetooth принтера), затем щелкните Next (Далее).

### **B Windows XP:**

Выберите A network printer, or a printer attached to another computer (Сетевой принтер, подключенный к другому компьютеру) и щелкните Next (Далее).

### B Windows 2000:

Выберите Network printer (Сетевой принтер) и щелкните Next (Далее).

| * | Add a local printer<br>Use this option only if you don't have a USB printer. (Windows automatically |
|---|----------------------------------------------------------------------------------------------------|
| L | installs USB printers when you plug them in.)                                                       |
| • | Add a network, wireless or Bluetooth printer                                                        |
|   | or wireless printer is turned on.                                                                   |

Чтобы выбрать принтер, следуйте инструкциям на экране.

### Примечание:

В зависимости от операционной системы и конфигурации компьютера, к которому подключено устройство, мастер может попросить вас установить драйвер принтера с прилагаемого компакт-диска. В этом случае щелкните кнопку **Have Disk** (Установить с диска) и выполняйте инструкции на экране.

# Установка в Мас OS X

Чтобы установить принтер для работы в сети Mac OS X, используйте настройку Printer Sharing. Подробности см. в документации к Macintosh.

### Примечание:

Если ваш притнер используется в сети Mac OS X, значок MEPSON Printer Utility3 не отображается в окне Print (Печать).

☑Примечание для пользователей Мас OS X 10.5

Если в сети Mac OS X используется сетевой принтер, экран Low Ink Reminder (Контроль чернил) не появляется.

# Элементы устройства и функции панели управления

Элементы устройства Панель управления

# Элементы устройства

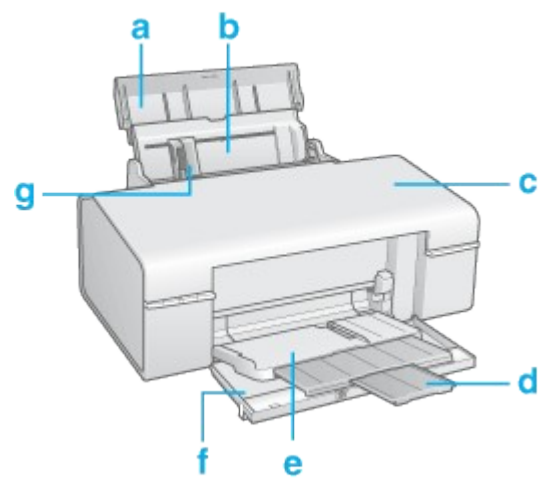

- а. Подставка для бумаги: поддерживает бумагу, загруженную в податчик.
- b. Податчик бумаги: предназначен для загрузки бумаги и подачи ее во время печати.
- с. Крышка принтера: закрывает механизмы принтера. Открывайте крышку только для установки или замены чернильных картриджей.
- d. Удлинитель переднего лотка: удерживает бумагу, поступающую из устройства.
- е. Передний лоток: в положении для печати на бумаге, удерживает бумагу, поступающую из принтера. В положении для печати на компакт-дисках, удерживает и подает лоток для компакт-дисков.
- f. Передняя крышка: откройте при печати.
- g. Боковая направляющая: помогает ровно размещать бумагу в податчике. Передвиньте боковую направляющую вплотную к стопке бумаги.

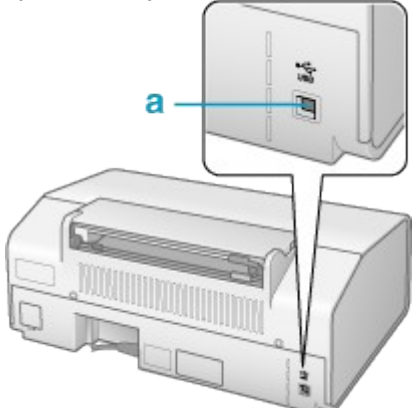

а. Разъем USB: предназначен для подключения принтера к компьютеру при помощи USB-кабеля.

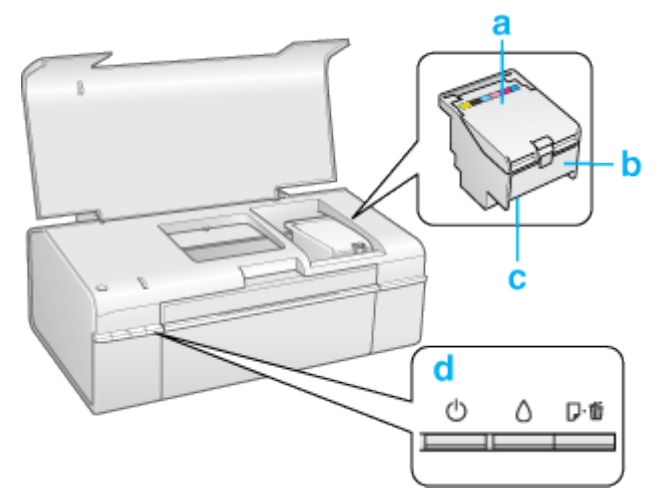

- а. Крышка отсека для картриджей: удерживает чернильные картриджи на месте. Открывайте крышку только для установки или замены чернильных картриджей.
- b. Держатель чернильных картриджей: в держатель устанавливаются картриджи.
- с. Печатающая головка: наносит чернила на бумагу.
- d. Панель управления: управляет различными функциями принтера. Подробнее о панели управления в следующем разделе.

Bepx 🙆

### Панель управления

### Кнопки

| Кнопка              | Функция                                                                                                    |
|---------------------|----------------------------------------------------------------------------------------------------|
| Юпитание            | Нажмите, чтобы включить или выключить устройство.                                                                                                    |
| <b>О</b><br>чернила | Нажмите, чтобы переместить печатающую головку в положение для<br>замены чернильных картриджей.<br>При обнаружении пустого чернильного картриджа нажмите, чтобы<br>переместить печатающую головку в позицию проверки уровня чернил.<br>После замены картриджа нажмите, чтобы вернуть печатающую головку<br>в исходное положение.<br>Если нажать на кнопку и удерживать ее в течение трех секунд, когда<br>индикатор чернил <sup>()</sup> выключен, то запускается процедура прочистки<br>печатающей головки. |
| <b>Бумага</b>       | Загружает или выводит бумагу.<br>Если нажать на эту кнопку после возникновения ошибки об отсутствии<br>бумаги или при подаче нескольких листов, то печать возобновится.<br>При удерживании во время печати отменяет печать                                                                                                    |

### Индикаторы

| Индикатор | Описание                                                          |
|-----------|-------------------------------------------------------------------|
| 山         | Горит, когда принтер включен.                                     |
|           | Мигает, когда принтер получает и печатает данные, во время замены |
| питание   | чернильного картриджа, заливки чернил и очистки печатающей        |
|           | головки                                                           |

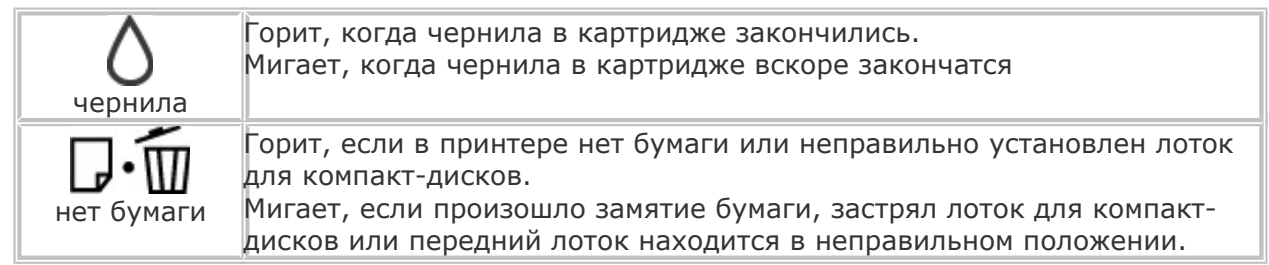

Подробнее об индикации ошибок смотрите в следующем разделе.

🖻 См. раздел Индикаторы ошибок

# Чернила и бумага

Чернильные картриджи Бумага

### Чернильные картриджи

Для устройства подходят следующие типы картриджей.

| Чернильный картридж                  | Номера продуктов |                              |  |
|--------------------------------------|------------------|------------------------------|--|
|                                      | P50 Series       | T50 Series                   |  |
| Black (Черный)                       | T0801<br>T0791   | 82N (T0821N)<br>81N (T0811N) |  |
| Cyan (Голубой)                       | T0802<br>T0792   | 82N (T0822N)<br>81N (T0812N) |  |
| Magenta (Пурпурный)                  | T0803<br>T0793   | 82N (T0823N)<br>81N (T0813N) |  |
| Yellow (Желтый)                      | T0804<br>T0794   | 82N (T0824N)<br>81N (T0814N) |  |
| Light Cyan (Светло-голубой)          | T0805<br>T0795   | 82N (T0825N)<br>81N (T0815N) |  |
| Light Magenta (Светло-<br>пурпурный) | T0806<br>T0796   | 82N (T0826N)<br>81N (T0816N) |  |

): Номера картриджа, указаные в скобках, отображаются в зависимости от региона поставки.

#### Иримечание:

Номера чернильных картриджей варьируются в зависимости от страны поставки. Для P50 Series: при нормальном режиме печати Epson рекомендует использовать чернильные картриджи T080.

Bepx 🟠

### Бумага

Epson предлагает специально разработанные типы бумаги и другие виды носителей, отвечающие самым высоким требованиям.

# Ипримечание:

Информацию о приобретении специальной бумаги Epson вы можете найти на web-сайте

| поддержки пользователей Epson.                                                     |                               |
|------------------------------------------------------------------------------------|-------------------------------|
| См. раздел Web-сайт технической поддержки                                          |                               |
| Бумага                                                                             | Размер                        |
| Epson Premium Ink Jet Plain Paper                                                  | A4                            |
| Epson Bright White Ink Jet Paper                                                   | A4                            |
| Epson Photo Quality Self Adhesive Sheets                                           | A4                            |
| Epson Premium Glossy Photo Paper                                                   | A4                            |
|                                                                                    | 10 × 15 см (4 × 6 дюймов)     |
|                                                                                    | 13 × 18 см (5 × 7 дюймов)     |
|                                                                                    | 16:9 wide size (102 × 181 мм) |
| Epson Premium Semigloss Photo Paper                                                | A4                            |
|                                                                                    | 10 × 15 см (4 × 6 дюймов)     |
| Epson Ultra Glossy Photo Paper                                                     | A4                            |
|                                                                                    | 13 × 18 см (5 × 7 дюймов)     |
|                                                                                    | 10 × 15 см (4 × 6 дюймов)     |
| Epson Glossy Photo Paper                                                           | A4                            |
|                                                                                    | 13 × 18 см (5 × 7 дюймов)     |
|                                                                                    | 10 × 15 см (4 × 6 дюймов)     |
| Epson Matte Paper - Heavyweight                                                    | A4                            |
| Epson Double-Sided Matte Paper                                                     | A4                            |
| Epson Cool Peel' Iron-on T-shirt Transfer / Epson Iron-On Cool Peel Transfer Paper | A4                            |
| Epson Photo Paper                                                                  | A4                            |
|                                                                                    | 10 × 15 см (4 × 6 дюймов)     |
|                                                                                    | 13 × 18 см (5 × 7 дюймов)     |
| Epson Photo Quality Ink Jet Paper                                                  | A4                            |
| Epson Photo Stickers                                                               | A6                            |

Иримечание:

В различных регионах в наличии могут быть разные типы бумаги.

# Требования к системе

#### Для работы с принтером

## Для работы с принтером

#### Требования к Windows

Для печати с помощью этого устройства необходима одна из перечисленных ниже OC Windows.

Подробности об интерфейсах и операционных системах описаны в следующей таблице.

| Система Интерфейс                |         |  |
|----------------------------------|---------|--|
| Windows Vista, Windows XP и 2000 | USB 2,0 |  |

| Необходим драйвер USB 2.0 Host Driver от Microsoft (Recommended) | t Driver от Microsoft (Recommended) |
|------------------------------------------------------------------|-------------------------------------|
| USB 1.1                                                          | USB 1.1                             |
| (Minimum)                                                        | (Minimum)                           |

### Требования к Macintosh

Чтобы подключать этот принтер к компьютерам Macintosh, необходим кабель USB. Подробности

об интерфейсах и операционных системах описаны в следующей таблице.

| Система                                                 | Интерфейс                             |
|---------------------------------------------------------|---------------------------------------|
| Компьютер Macintosh, работающий под управлением         | USB 2,0                               |
| операционной системы Mac OS X 10.3.9 или более поздней. | (Recommended)<br>USB 1.1<br>(Minimum) |

# Диагностирование проблемы

## Индикаторы ошибок

#### Status Monitor Проверка работоспособности устройства

Устранение проблем с принтером лучше всего выполнять в два этапа: сначала определите проблему, затем выполните рекомендованные действия для ее устранения.

Информацию, которая может понадобиться вам для выявления и устранения большинства

типичных неполадок, можно найти в интерактивной справке, на панели управления, при помощи

утилиты EPSON Status Monitor или выполнив проверку функционирования принтера.

См. соответствующие разделы ниже.

Если вы испытываете определенные проблемы с качеством печати, проблемы с отпечатком, не относящиеся к качеству, проблемы с подачей бумаги или если устройство не печатает,

обратитесь к соответствующему разделу в этой главе.

Для разрешения проблемы может потребоваться отменить печать.

Отмена печати

### Индикаторы ошибок

Вы можете определить многие типичные проблемы используя индикаторы устройства.

Если устройство прекратило работу и индикаторы горят или мигают, используйте эту таблицу,

чтобы определить проблему, и затем следуйте рекомендациям по устранению неполадок.

| Индикаторы |   | оры         | Проблема и решение             |                                                                                                    |
|------------|---|-------------|--------------------------------|----------------------------------------------------------------------------------------------------|
|            |   |             | Нет бумаги                     |                                                                                                    |
| Ф          | ۵ | <b>D</b> -® | Бумага не загружена            | Загрузите бумагу в податчик и<br>нажмите на кнопку бумаги Љ∰.<br>Устройство продолжит печать<br>и индикатор погаснет |
|            |   |             | Ошибка лотка для компакт-диско | DB                                                                                                    |

|   |                       |              | Ошибка переднего лотка                                                                                |                                                                                                    |
|---|-----------------------|--------------|----------------------------------------------------------------------------------------------------|----------------------------------------------------------------------------------------------------|
| Q | ۵                     | ₽-1          | Крышка принтера открыта.                                                                              | Вакройте крышку принтера.                                                                                                    |
|   | <u> </u>              | <u> </u>     | Открыта крышка                                                                                        |                                                                                                    |
|   | 1.1.7                 | 1.1.7        |                                                                                                    | См. раздел Проверка чернильных<br>картриджей                                                                                                    |
| ტ | ۵                     | <b>₽-1</b> 9 | Чернила в картридже вскоре<br>закончатся                                                              | Приобретите новый картридж для<br>замены Чтобы выяснить, какой<br>картридж заканчивается, проверьте<br>уровень чернил.                                                              |
|   | Чернила заканчиваются |              |                                                                                                    |                                                                                                    |
|   |                       |              | Чернильный картридж установлен<br>неправильно                                                         | Заново вставьте картридж<br>См. раздел Индикатор мигает<br>после замены картриджа                                                                                                   |
|   |                       |              | Чернильный картридж установлен неправильно                                                            |                                                                                                    |
|   |                       |              |                                                                                                    | См. раздел Замена<br>неизрасходованных чернильных<br>картриджей                                                                                                    |
|   |                       |              | Чеправильный картридж<br>Установленный чернильный<br>картридж нельзя использовать с<br>этим принтером | Замените несовместимый<br>с устройством картридж на<br>подходящий картридж.                                                                                                    |
|   |                       |              | Направильный картрили                                                                                 | картриджен                                                                                                    |
|   |                       |              |                                                                                                    | картридж, чтобы он защелкнулся на<br>месте.<br>См. раздел Замена<br>израсходованных чернильных                                                                                      |
|   |                       |              | чернильныи картридж пуст или не<br>установлен                                                         | рамените чернильный картридж<br>новым. Если после замены<br>картриджа индикатор все еще<br>продолжает гореть, возможно,<br>картридж был установлен<br>неправильно. Переустановите   |
| Ċ | ٥                     | D-10         | Чернила закончились                                                                                   | <b>b</b>                                                                                                    |
|   |                       |              | После печати на CD/DVD лоток для<br>компакт-диска не подается из<br>принтера.                         | Аккуратно выньте лоток для CD/DVD<br>и нажмите на кнопку бумаги 🖓 🛱.                                                                                                    |
|   |                       |              | Лоток для компакт-дисков застря                                                                       | า                                                                                                    |
| 9 | ۵                     | D∙ø          | в принтере замялась бумага                                                                            | <ul> <li>См. раздел Бумага замялась</li> <li>в устройстве</li> </ul>                                                                                                    |
|   | _                     |              | Замятие бумаги                                                                                        | 1                                                                                                    |
|   |                       |              | Принтер загрузил несколько листов<br>одновременно.                                                    | Убедитесь, что передний лоток<br>установлен в положение для печати<br>на бумаге. Затем положите бумагу<br>в податчик и нажмите на кнопку<br>бумаги Г 🛱 для возобновления<br>печати. |
|   |                       |              | Ошибка подачи нескольких лист                                                                         | ОВ                                                                                                    |
|   |                       |              |                                                                                                    | бумаги ⊮⊞.<br>҈См. раздел Размещение CD/DVD                                                                                                    |
|   |                       |              | При печати на компакт-диске лоток<br>для компакт-дисков не вставлен.                                  | Вставьте лоток для CD/DVD в<br>принтер и нажмите на кнопку                                                                                                    |

|                                  | Передний лоток находится<br>в неправильном положении.    | Перед включением принтера,<br>установите передний лоток<br>в положение для печати на бумаге.<br>Для печати на компакт-дисках,<br>установите передний лоток<br>в положение для печати на компакт-<br>дисках.<br>Перед печатью на листах,<br>установите передний лоток |  |
|----------------------------------|----------------------------------------------------------|----------------------------------------------------------------------------------------------------|--|
|                                  |                                                          | в положение для печати на бумаге.                                                                                                    |  |
|                                  | Обслуживание                                             |                                                                                                    |  |
| ර් ∆ ₽•∎<br>Мигают<br>поочередно | Срок службы впитывающей чернила прокладки заканчивается. | Для замены впитывающей чернила<br>прокладки, обратитесь в сервисный<br>центр Epson.                                                                                                    |  |
| <u></u>                          | Неизвестная ошибка принтера                              |                                                                                                    |  |
| ტ ⊽ ⊅.∎                          | Возникла неизвестная ошибка<br>принтера                  | Выключите принтер. Откройте<br>крышку принтера и удалите<br>вручную любую бумагу и прочие<br>препятствия на пути каретки. Затем<br>снова включите принтер. Если<br>проблема не решена, обратитесь<br>в сервисный центр.                                              |  |
|                                  |                                                          | в устройстве                                                                                                    |  |
| = горит                          | <b>——</b> = горит,                                       |                                                                                                    |  |

Bepx 🙆

# Status Monitor

Если во время печати происходит ошибка, в окне Status Monitor появляется сообщение об ошибке.

Для замены картриджа щелкните кнопку **How to (Как сделать)** и выполняйте пошаговые инструкции EPSON Status Monitor по замене картриджа.

Для проверки уровня чернил обратитесь к одному из следующих разделов.

🖻 См. Работа с EPSON Status Monitor 3 (для Windows)

#### См. Использование EPSON StatusMonitor (для Mac OS X)

Если появляется сообщение о том, что срок службы впитывающей чернила прокладки заканчивается, обратитесь в сервисный центр для ее замены. Когда впитывающая чернила прокладка будет заполнена, принтер прекратит печать и потребуется сервисное обслуживание, чтобы ее продолжить.

Bepx 🙆

# Проверка работоспособности устройства

Если определить причину неполадки не удалось, проверка работоспособности принтера поможет узнать, является ли причиной проблемы устройство или компьютер.

Перед проверкой работоспособности принтера убедитесь, что передний лоток установлен в положение для печати на бумаги.

Для проверки работоспособности устройства сделайте следующее.

- Выключите устройство и компьютер.
- 2 Отключите кабель USB от устройства.
- **3** Загрузите бумагу формата А4 и убедитесь, что лоток для компакт-дисков не вставлен в принтер.
- 4 Удерживая кнопку бумаги № , нажмите на кнопку питания , чтобы включить принтер. Когда питание принтера включится, отпустите обе кнопки.

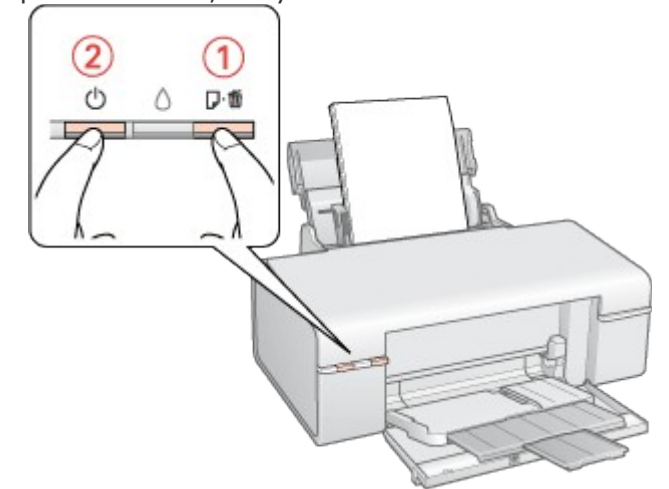

Будет напечатана страница шаблона проверки дюз. Если на шаблоне есть белые полосы или пропуски, необходимо прочистить печатающую головку.

#### Прочистка печатающей головки

Если устройство напечатало тестовый шаблон, это означает, что проблема заключена в параметрах ПО принтера, интерфейсном кабеле или компьютере. Также возможно, используемое приложение установлено неправильно. Попробуйте переустановить приложение.

#### 🖻 См. раздел Удаление драйвера принтера

Если устройство не напечатало тестовый шаблон, это указывает на неполадки в устройстве. Обратитесь к рекомендациям из следующих разделов.

🖻 См. раздел Устройство не печатает

# Проверка состояния устройства

B Windows B Mac OS X

# **B** Windows

#### С помощью индикатора выполнения

После отправки задания печати на устройство появляется индикатор выполнения (см. рис. ниже).
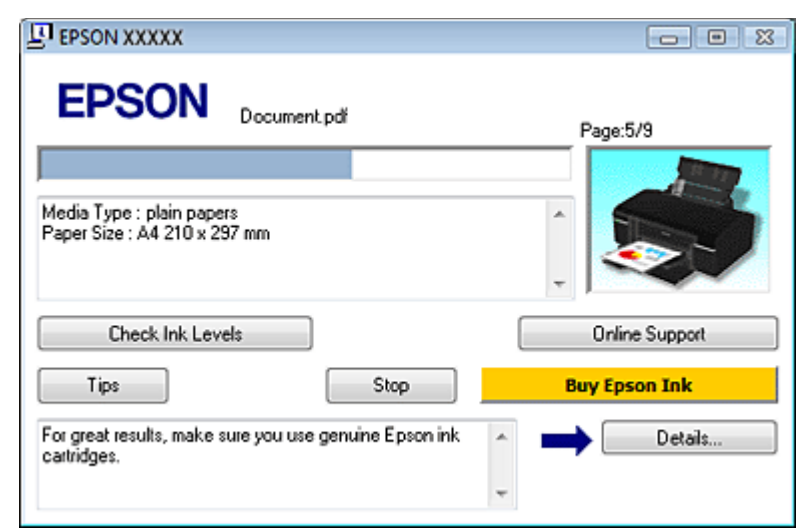

На индикаторе отображается ход выполнения текущего задания печати и информация о состоянии устройства. Также индикатор выполнения отображает сообщения об ошибках и советы по улучшению качества печати. См. соответствующие разделы ниже.

#### Советы

В текстовом поле окна индикатора выполнения отображаются советы, как наиболее эффективно использовать драйвер устройства Epson. Чтобы узнать подробности по теме совета, щелкните кнопку **Details (Подробно)**.

| Tips                                                              | Stop |   | Buy Epson Ink |
|-------------------------------------------------------------------|------|---|---------------|
| For great results, make sure you use genuine Epson ink catridges. |      | * | Details       |
|                                                                   |      | - |               |

#### Сообщения об ошибках

Если во время печати происходит ошибка, в текстовом поле окна появляется сообщение об ошибке. Щелкните **Technical Support (Техническая поддержка)**, чтобы открыть интерактивное Руководство пользователя с подробной информацией.

Когда чернила заканчиваются или полностью израсходованы, появляется кнопка **How to (Как сделать)**. Щелкните кнопку **How to (Как сделать)** и выполняйте пошаговые инструкции EPSON Status Monitor 3 по замене картриджа.

| EPSON Status                                         | Monitor 3 : E                             | PSON XXXXX                         | [                                      |              | <b>•</b>     |
|------------------------------------------------------|-------------------------------------------|------------------------------------|----------------------------------------|--------------|--------------|
| EPSO                                                 | N Rep                                     | lace Cartri                        | idge                                   |              |              |
| Yellow: XXXX/><br>Epson recommen<br>Click the How to | XXX<br>ds the genuine<br>button for ink c | Epson cartiidg<br>artridge replace | es listed above.<br>ment instructions. |              |              |
|                                                      |                                           | $\rightarrow$                      | How to                                 | Online       | Support      |
| Ink Levels                                           |                                           |                                    |                                        |              |              |
| Yellow                                               | Black                                     | Light Cyan                         | Light Magenta                          | Magenta      | Cyan         |
| xxxx<br>xxxx                                         | xxxx<br>xxxx                              | xxxx<br>xxxx                       | xxxx<br>xxxx                           | XXXX<br>XXXX | XXXX<br>XXXX |
|                                                      |                                           |                                    |                                        | Infe         | ormation     |
|                                                      |                                           | OK                                 |                                        | Buy Epso     | n Ink        |

#### Работа с EPSON Status Monitor 3

Утилита EPSON Status Monitor 3 отображает подробную информацию о состоянии принтера.

EPSON Status Monitor 3 можно запустить двумя способами.

Дважды щелкните значок с изображением принтера на панели задач Windows.

🖻 См. раздел Из значка принтера на панели задач .

Откройте окно драйвера принтера, перейдите на вкладку **Maintenance (Сервис)** и щелкните кнопку **EPSON Status Monitor 3**.

После запуска EPSON Status Monitor 3 откроется следующее диалоговое окно.

| PEPSON Status   | Monitor 3 : El   | PSON XXXXX   |               |              | <b></b>      |
|-----------------|------------------|--------------|---------------|--------------|--------------|
| EPSO            | N <sup>Rea</sup> | dy           |               |              |              |
| Ready to print. |                  |              |               |              |              |
| Ink Levels      |                  |              |               |              |              |
| Yellow          | Black            | Light Cyan   | Light Magenta | Magenta      | Cyan         |
| XXXX<br>XXXX    | XXXX<br>XXXX     | XXXX<br>XXXX | xxxx<br>xxxx  | XXXX<br>XXXX | xxxx<br>xxxx |
|                 |                  |              |               | Infe         | ormation     |
|                 |                  | OK           |               | Buy Epso     | n Ink        |

Окно EPSON Status Monitor 3 содержит следующую информацию.

#### Текущее состояние

Когда чернила заканчиваются или полностью израсходованы, в окне EPSON Status Monitor 3 появляется кнопка **How to (Как сделать)**. Если щелкнуть кнопку **How to (Как сделать)**, на экране появятся инструкции по замене чернильных картриджей, а печатающая головка принтера передвинется в положение замены картриджа.

#### Ink Levels (Уровни чернил):

Утилита EPSON Status Monitor 3 отображает отображает оставшийся ресурс картриджей.

#### Information (Информация):

Щелкнув кнопку **Information (Информация)**, вы можете узнать об установленных чернильных картриджах.

#### Technical Support (Техническая поддержка):

В окне EPSON Status Monitor 3 можно открыть интерактивное Руководство пользователя. Если произошла ошибка, щелкните **Technical Support (Техническая поддержка)** в окне EPSON Status Monitor 3.

Bepx 🏠

# B Mac OS X

#### Использование EPSON StatusMonitor

При обнаружении ошибки EPSON StatusMonitor выдает соответствующее сообщение.

Чтобы открыть EPSON StatusMonitor, сделайте следующее.

**1** Откройте окно EPSON Printer Utility3.

Доступ к драйверу принтера в Mac OS X

2 Щелкните кнопку EPSON StatusMonitor. Откроется окно

EPSON StatusMonitor.

| 000                                      | EPSON StatusMonitor                                        |
|------------------------------------------|------------------------------------------------------------|
| EPSON 📚                                  | xxxxx                                                      |
| EPSON StatusMonitor<br>Remaining Ink lev | vel                                                        |
|                                          |                                                            |
| Click the image o<br>information abou    | f the ink cartridge to display<br>t the current cartridge. |
|                                          | Update OK                                                  |

Когда чернила заканчиваются или полностью израсходованы, появляется кнопка **How to (Как сделать)**. Щелкните кнопку **How to (Как сделать)** и выполняйте пошаговые инструкции EPSON StatusMonitor по замене картриджа.

| 00                          | EPSON Printer Utility3                               |
|-----------------------------|------------------------------------------------------|
| EPSON 🧽                     | xxxxx                                                |
| Status description          |                                                      |
| Replace Cartridge           |                                                      |
| Yellow: XXXXX / XXXX        | x 🔊                                                  |
| Actions to take             |                                                      |
| Epson recommends the a      | enuine Epson cartridges listed above. Click the [How |
| to] button for ink cartride | ge replacement instructions.                         |
|                             |                                                      |
|                             |                                                      |
|                             |                                                      |
|                             |                                                      |
|                             |                                                      |
|                             |                                                      |
|                             |                                                      |
|                             |                                                      |
|                             |                                                      |
|                             |                                                      |
|                             |                                                      |
|                             |                                                      |
|                             |                                                      |
|                             |                                                      |
| (How to)                    | Continue Abort                                       |

Также при помощи этой утилиты можно проверить уровень чернил. EPSON StatusMonitor отображает уровень оставшихся чернил на момент открытия окна. Чтобы обновить информацию об уровне чернил, щелкните **Update (Обновить)**.

# Проблемы с качеством печати

Горизонтальные полосы Несовпадение или полосы по вертикали Цвета неправильные или отсутствуют Расплывчатый или смазанный отпечаток Если появились проблемы с качеством печати, сравните ваш отпечаток с приведенными ниже

иллюстрациями. Щелкните описание под иллюстрацией, соответствующей вашему отпечатку.

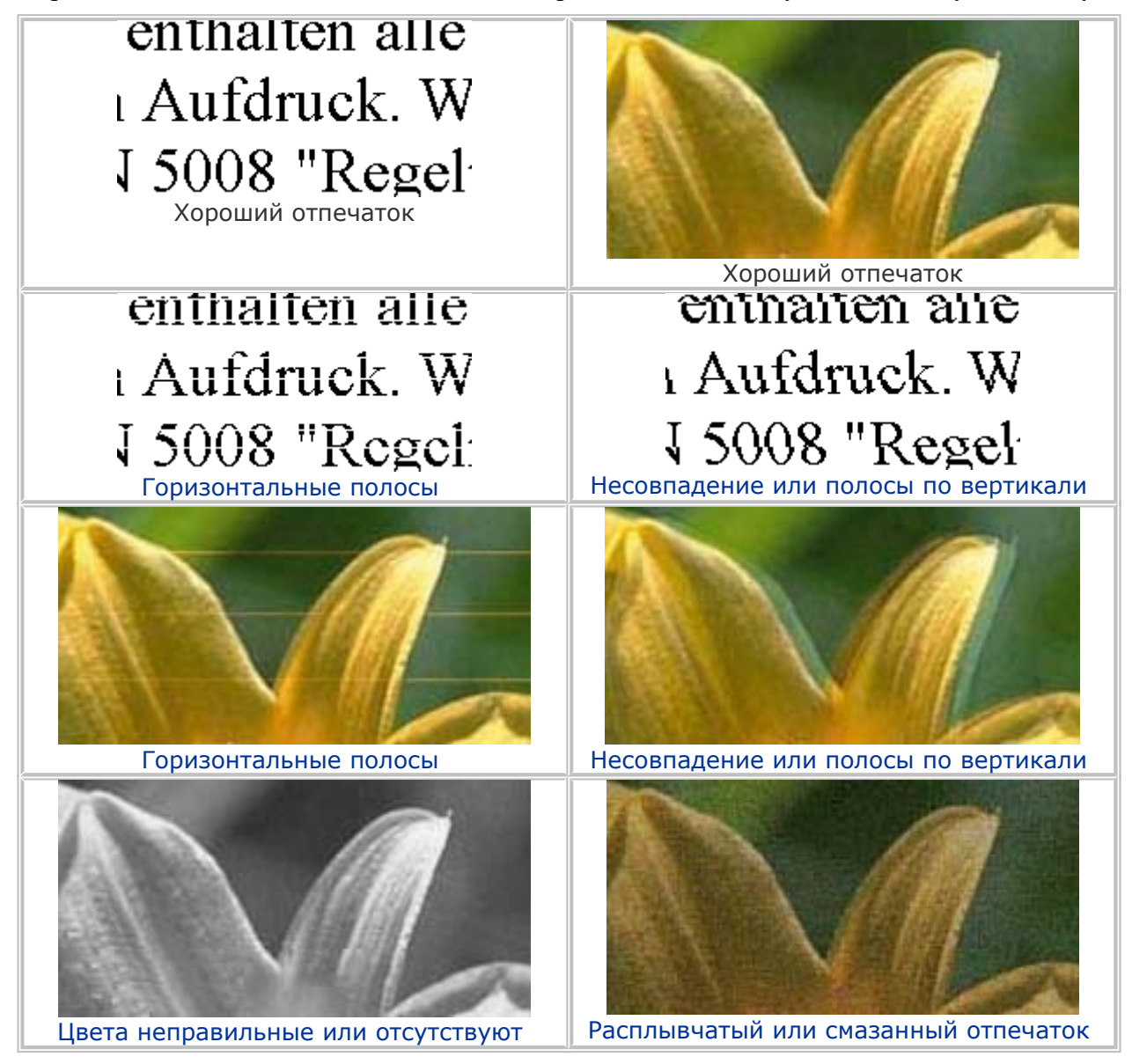

# Горизонтальные полосы

Удостоверьтесь, что бумага в податчике лежит стороной для печати вверх. Прочистите печатающую головку, запустив утилиту Head Cleaning (Прочистка печатающей головки), чтобы освободить забитые дюзы.

🖻 См. раздел Прочистка печатающей головки

Чернильные картриджи необходимо использовать в течение шести месяцев с момента вскрытия упаковки.

Используйте оригинальные чернильные картриджи Epson.

Проверьте состояние индикатора чернил Ô. Если индикатор мигает, замените соответствующий чернильный картридж.

См. раздел Замена израсходованных чернильных картриджей Убедитесь, что тип бумаги, указанный в драйвере принтера, соответствует типу бумаги, загруженной в устройство.

См. раздел Выбор правильного типа носителя

Bepx 🟠

## Несовпадение или полосы по вертикали

Удостоверьтесь, что бумага в податчике лежит стороной для печати вверх. Прочистите печатающую головку, запустив утилиту Head Cleaning (Прочистка печатающей головки), чтобы освободить забитые дюзы.

№См. раздел Прочистка печатающей головки Запустите утилиту Print Head Alignment (Калибровка печатающей головки).

🖻 См. раздел Калибровка печатающей головки

В диалоговом окне Advanced (Расширенные) драйвера принтера (в Windows) снимите флажок **High Speed (Высокая скорость)**. См. интерактивную справку. Убедитесь, что тип бумаги, указанный в драйвере принтера, соответствует типу бумаги,

загруженной в устройство.

См. раздел Выбор правильного типа носителя

Bepx 🙆

# Цвета неправильные или отсутствуют

В Windows: в диалоговом окне Advanced (Расширенные) драйвера принтера снимите флажок **Grayscale (В тонах серого)**.

В Mac OS X: убедитесь, что в меню Print Settings (Параметры печати) диалогового окна Print (Печать) для параметра Color (Цвет) выбрано значение **Color (Цветное)**.

См. интерактивную справку к драйверу принтера.

Отрегулируйте настройки цвета в приложении или в драйвере принтера.

В Windows — в окне Advanced (Расширенные).

В Mac OS X — проверьте их в настройках Print Settings (Параметры печати) в диалоговом окне Print (Печать).

См. интерактивную справку к драйверу принтера.

Запустите утилиту Head Cleaning (Прочистка печатающей головки).

🖻 См. раздел Прочистка печатающей головки

Проверьте состояние индикатора чернил Ô. Если индикатор мигает, замените соответствующий чернильный картридж.

#### См. раздел Замена израсходованных чернильных картриджей

Если вы только что заменили чернильный картридж, убедитесь, что его срок годности, указанный на упаковке, не истек. Если вы не использовали устройство в течение долгого

времени, замените чернильные картриджи новыми.

См. раздел Замена неизрасходованных чернильных картриджей

#### Bepx 🟠

# Расплывчатый или смазанный отпечаток

Используйте только бумагу, рекомендованную Epson.

#### 🖻 См. раздел Бумага

Используйте оригинальные чернильные картриджи Epson.

Удостоверьтесь, что устройство расположено на плоской устойчивой поверхности, площадь которой больше площади основания устройства. Если устройство установлено под наклоном, оно будет работать неправильно.

Убедитесь, что бумага не повреждена, она не грязная и не слишком старая.

Убедитесь, что бумага сухая и загружена стороной для печати вверх.

Если бумага загибается на печатную сторону, перед загрузкой распрямите ее или слегка закрутите в противоположную сторону.

Убедитесь, что тип бумаги, указанный в драйвере принтера, соответствует типу бумаги, загруженной в устройство.

#### См. раздел Выбор правильного типа носителя

Убирайте готовые листы из приемного лотка сразу после их печати.

Если вы печатаете на глянцевой бумаге, положите поддерживающий лист (или лист простой бумаги) под пачку или загружайте листы по одному.

Не прикасайтесь сами и не позволяйте ничему прикасаться к отпечатанной стороне бумаги с глянцевым покрытием. Обращайтесь с отпечатками, как описано в инструкции к бумаге. Запустите утилиту Head Cleaning (Прочистка печатающей головки).

См. раздел Прочистка печатающей головки

# Проблемы отпечатков, не связанные с качеством печати

Неправильные или искаженные символы Неправильные поля Отпечатки получаются с небольшим наклоном Изображение перевернуто Печатаются пустые страницы Отпечаток смазанный или потертый Печать идет слишком медленно

## Неправильные или искаженные символы

Удалите все задания печати из очереди печати в Windows Spooler. (Windows)

#### 🖻 См. раздел Отмена печати

Выключите устройство и компьютер. Убедитесь, что интерфейсный кабель устройства подключен надежно.

Удалите драйвер устройства и переустановите его заново.

🖻 См. раздел Удаление ПО принтера

# Неправильные поля

Проверьте настройки полей в вашем приложении. Убедитесь, что поля находятся в пределах области печати страницы.

См. раздел Область печати

Убедитесь, что настройки драйвера принтера соответствуют размеру загруженной бумаги.

В Windows — проверьте их в главном окне.

В Mac OS X — проверьте их в настройках Page Setup (Параметры страницы) в диалоговом окне Print (Печать).

См. интерактивную справку к драйверу принтера.

Удалите драйвер устройства и переустановите его заново.

🖻 См. раздел Удаление ПО принтера

# Отпечатки получаются с небольшим наклоном

Если в Windows выбран параметр Fast Economy (Суперэкономичное) в области Paper & Quality Options (Параметры бумаги и качества) окна Advanced (Расширенные), поменяйте его на Economy (Экономичное). Если в Mac OS X выбран параметр Fast Economy (Суперэкономичное) в окне Print Quality (Качество печати) которое доступно при выборе режима Advanced (Расширенные) в окне Print Settings (Параметры печати), поменяйте его на Economy (Экономичное).

(Значение Fast Economy (Суперэкономичное) доступно только если выбран тип бумаги Plain paper (Простая бумага).)

Убедитесь, что бумага загружена в податчик листов правильно.

🖻 См. раздел Загрузка бумаги

Bepx 🟠

Bepx 🙆

# Изображение перевернуто

В Windows снимите флажок **Mirror Image (Зеркально)** в окне Page Layout (Макет) драйвера принтера или выключите параметр Mirror Image (Зеркально) в вашем приложении.

В Mac OS X снимите флажок Mirror Image (Зеркально) на вкладке Print Settings

**(Параметры печати)** окна Print (Печать) драйвера принтера или выключите параметр Mirror Image (Зеркально) в вашем приложении.

Инструкции см. в интерактивной справке к драйверу принтера или к используемому вами приложению.

Удалите драйвер устройства и переустановите его заново.

🖻 См. раздел Удаление ПО принтера

Bepx 🙆

# Печатаются пустые страницы

Убедитесь, что настройки драйвера принтера соответствуют размеру загруженной бумаги.

В Windows — проверьте их в главном окне.

В Mac OS X — проверьте их в настройках Page Setup (Параметры страницы) в диалоговом окне Print (Печать).

См. интерактивную справку к драйверу принтера.

В Windows: проверьте флажок **Skip Blank Page (Пропускать пустую страницу)**, щелкнув кнопку **Speed & Progress (Скорость и ход печати)** на закладке Maintenance (Сервис) драйвера принтера.

В Mac OS X: убедитесь, что в меню **Extension Settings (Расширенные параметры)** диалогового окна Print (Печать) выбран параметр **Skip Blank Page (Пропускать пустую страницу)**. Если этот флажок установлен, пустые листы печататься не будут. Удалите драйвер устройства и переустановите его заново.

🖻 См. раздел Удаление ПО принтера

Выполнив одно или несколько предложенных решений, проверьте работоспособность устройства.

#### Проверка работоспособности устройства

Bepx 🟠

# Отпечаток смазанный или потертый

Если бумага загибается на печатную сторону, перед загрузкой распрямите ее или слегка закрутите в противоположную сторону.

В настройках драйвера принтера снимите флажок **High Speed (Высокая скорость)**.

В Windows — в окне Advanced (Расширенные).

В Mac OS X — проверьте их в настройках Print Settings (Параметры печати) в диалоговом окне Print (Печать).

См. интерактивную справку к драйверу принтера.

Несколько раз загрузите и выведите из принтера сухую бумагу.

🖻 См. раздел Очистка устройства

В Windows: выберите параметр Thick paper and envelopes (Плотная бумага и конверты) в области Printer and Option Information (Информация о принтере и опциях) окна Maintenance (Сервис).

В Mac OS X: выберите параметр **Thick paper and envelopes (Плотная бумага и конверты)** в области **Extension Settings (Расширенные параметры)** окна Print (Печать) драйвера принтера.

См. интерактивную справку к драйверу принтера. Удалите драйвер устройства и переустановите его заново.

🖻 См. раздел Удаление ПО принтера

Bepx 🙆

## Печать идет слишком медленно

Убедитесь, что тип бумаги, указанный в драйвере принтера, соответствует типу бумаги, загруженной в устройство.

#### См. раздел Выбор правильного типа носителя

В Windows: сбросьте все настроенные пользователем параметры и выберите в главном окне драйвера принтера значение **Text (Текст)** для параметра Quality Option (Качество). В Mac OS X: сбросьте все настроенные пользователем параметры, выберите значение **Automatic** (**Автоматический**) для параметра Mode (Режим) в окне Print Settings (Параметры печати) драйвера принтера и затем переместите ползунок в позицию **Speed (Скорость)**. См. интерактивную справку к драйверу принтера.

🖻 См. раздел Доступ к ПО принтера в Windows .

#### 🖄 См. раздел Доступ к драйверу принтера в Мас OS X

Закройте все ненужные приложения.

При продолжительной непрерывной печати устройство может временно прекращать подачу бумаги или останавливать печатающую головку. Это делается для замедления скорости печати и предотвращения перегрева деталей устройства. В этом случае вы можете продолжить печать, но Epson рекомендует приостановить процесс печати примерно на 30 минут, не выключая устройство. (В выключенном состоянии устройство не восстанавливается.) После этого устройство будет печатать с нормальной скоростью.

Удалите драйвер устройства и переустановите его заново.

🖻 См. раздел Удаление ПО принтера

Если вы попробовали все перечисленные способы, но не решили проблему, см. следующий раздел:

Увеличение скорости печати (только в Windows)

# Устройство не печатает

Индикаторы погашены Индикаторы загорелись и потом погасли Горит только индикатор питания Индикатор мигает после замены картриджа

## Индикаторы погашены

Нажмите на кнопку питания otup, чтобы удостовериться, что устройство включено. Выключите устройство и убедитесь, что шнур питания плотно подсоединен. Удостоверьтесь, что электрическая розетка работает и не управляется переключателем или таймером.

Bepx 🟠

# Индикаторы загорелись и потом погасли

Рабочее напряжение устройства может не соответствовать напряжению розетки. Выключите устройство и немедленно отключите его от розетки. Проверьте информацию на этикетке на тыльной стороне устройства.

#### Предостережение

Если напряжение не совпадает, НЕ ПОДКЛЮЧАЙТЕ ПРИНТЕР К РОЗЕТКЕ. Обратитесь в сервисный центр.

Bepx 🙆

# Горит только индикатор питания

Выключите устройство и компьютер. Убедитесь, что интерфейсный кабель устройства подключен надежно.

Если вы используете интерфейс USB, убедитесь, что кабель соответствует стандарту USB 1.1 или 2.0.

При использованиии разветвителя USB подключите принтер к разветвителю первого уровня. Если принтер по прежнему не распознается, попытайтесь подключить его к компьютеру напрямую, не используя разветвитель.

Если вы подключаете принтер к компьютеру через разветвитель USB, убедитесь, что разветвитель распознается компьютером.

Выключите устройство и компьютер, отсоедините интерфейсный кабель и напечатайте страницу проверки работоспособности устройства.

#### 🖻 См. раздел Проверка работоспособности устройства

Если страница проверки напечаталась правильно, убедитесь, что драйвер принтера и ваше приложение установлены без ошибок.

Если вы пытаетесь напечатать большое изображение, возможно, в компьютере не хватает памяти. Попробуйте напечатать изображение меньшего размера, изменив его разрешение. Вы также можете установить еще один модуль памяти в компьютер.

Пользователи Windows могут удалить задания из Windows Spooler.

#### 🖻 См. раздел Отмена печати

Удалите драйвер устройства и переустановите его заново.

🖄 См. раздел Удаление ПО принтера

Bepx 🟠

# Индикатор мигает после замены картриджа

 Убедитесь, что печатающая головка установлена в положение для замены чернильных картриджей.

#### Примечание:

Если печатающая головка находится в крайнем правом положении, нажмите на кнопку чернил (), чтобы переместить ее в положение замены чернильного картриджа.

заново установите чернильный картридж и продолжите установку картриджей.

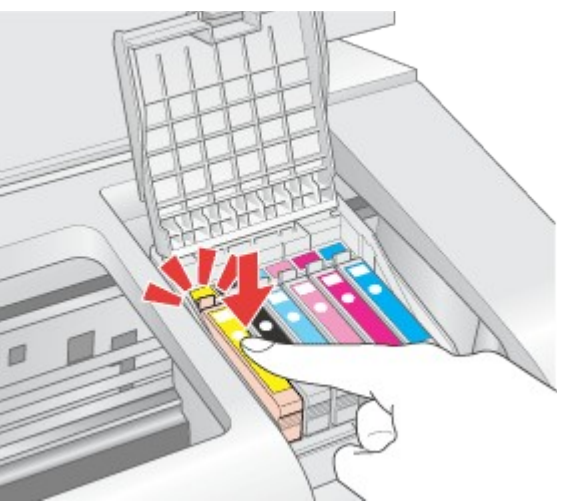

3 Закройте крышку отсека для картриджей.

# Web-сайт технической поддержки

Web-сайт технической поддержки фирмы EPSON предоставляет помощь по проблемам, которые не удалось решить с помощью информации по поиску и устранению неисправностей, приведенной в документации по вашему принтеру. Если у вас есть Web-браузер и вы можете подключиться к Интернет, то обратитесь к этому сайту по адресу:

**Модель Epson Stylus Photo T50 Series:** http://support.epson.ru/product.asp?product=589

**Модель Epson Stylus Photo T59 Series:** http://support.epson.ru/product.asp?product=590

# Обращение в службу поддержки пользователей продукции EPSON

Если ваше устройство работает неправильно и вы не можете решить проблему, руководствуясь информацией по устранению неисправностей, изложенной в технической документации по вашему продукту, выполните пожалуйста следующие действия.

#### Сбор информации о продукте

Чтобы быстрее и оперативнее решить ваши проблемы уточните, пожалуйста, следующие данные:

• Серийный (заводской) номер вашего продукта EPSON (этикетка с серийным номером обычно находится на задней стенке корпуса).

- Модель продукта.
- Версия программного обеспечения.
  (Для определения версии нажмите на кнопку About, Version Info (Информация о версии) или аналогичную кнопку в программном обеспечении.)
- Марка или модель используемого компьютера.
- Название и версия используемой на компьютере операционной системы.
- Названия и версии приложений, обычно используемых для работы.

## Информация в Интернет

Если вы можете установить связь с Internet и располагаете программой просмотра Web, вы сможете получить доступ к нашему сайту по адресу http://support.epson.ru. Здесь вы найдете информацию о драйверах, оперативные руководства пользователя, а также сможете получить ответы на интересующие вас вопросы.

Также дополнительную информацию по продукту вы сможете найти на нашем сайте http://www.epson.ru.

#### Помощь продавца

Не забывайте, что ваш продавец может часто помочь вам в определении неисправностей и способах их устранения. Специалисты могут часто решить ваши проблемы быстро и легко, а также дать совет, какие действия следует предпринять далее.

#### Служба поддержки пользователей EPSON

- Вы можете написать письмо на сайте технической поддержки http://support.epson.ru/contact.asp.
- Вы можете позвонить по телефону 8 (495) 737-3788 и вам помогут решить любую возникшую проблему специалисты Службы оперативной поддержки пользователей EPSON. Кроме того, вы можете воспользоваться бесплатным телефонным номером для поддержки пользователей EPSON в России 8 (800) 200-3788. Список городов, в которых доступен сервис бесплатной телефонной поддержки, смотрите на нашем сайте http://support.epson.ru.

#### Сервисные центры

Вы можете получить техническую помощь в авторизованных сервисных центрах EPSON, которые указаны в вашем гарантийном талоне и на нашем сайте в разделе Контактная информация.

#### Представительство компании «Эпсон Европа Б.В.» (Нидерланды), г. Москва

129110, Москва, улица Щепкина 42, строение 2а, 3 этаж Факс: (495) 777-0357 http://www.epson.ru **Юридический адрес «Эпсон Европа Б.В.»** 4-1, Нидерланды, Амстердам 1096ЕЈ, Энтрада 701 **Информация о сроке службы изделия** 

Срок службы данного изделия 3 года с момента приобретения.